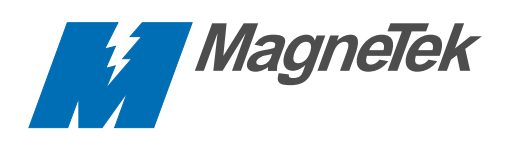

# GPD 333 / DeviceNet<sup>™</sup> Technical Manual

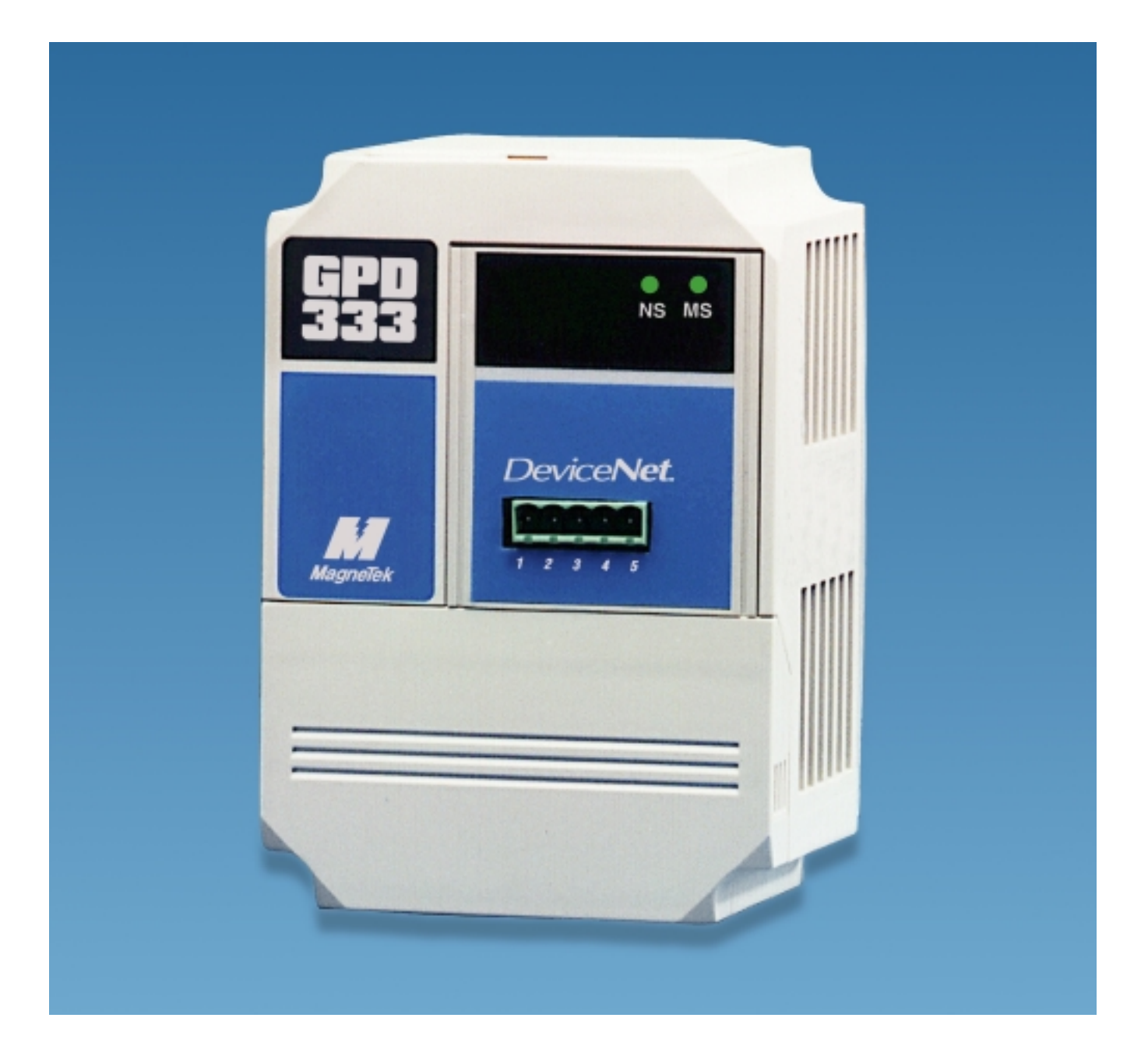

## **Technical References**

Refer to the following publications for further information about the GPD333 and DeviceNet.

- MagneTek GPD333 Technical Manual Publication TM4333
- MagneTek GPD333 DeviceNet Satellite Board Installation Sheet Publication 02Y00025-0387
- ODVA DeviceNet Specification Volume I and Volume II
- Allen-Bradley 1771-SDN Scanner Module Installation Instructions
  Publication 1771-5.14
- Allen-Bradley 1771-SDN DeviceNet Scanner Configuration Manual
  Publication 1771-6.5.118
- Allen-Bradley 1747-SDN Scanner Module Installation Instructions Publication 1747-5.8
- Allen-Bradley 1747-SDN DeviceNet Scanner Configuration Manual Publication 1771-6.5.2
- Allen-Bradley 1787-MGR Scanner Module Installation Instructions
  Publication 1787-6.5.3

## MagneTek Support

MagneTekis Drives and Systems Division offers support services with over 26 sales/support offices, and 145 distributors throughout the United States.

If you should need further technical assistance after reviewing this manual please contact your local MagneTek representative.

Additional Services available:

Technical Support Center-

Provide telephone assistance related to installation, start-up, programming, and troubleshooting MagneTek drives and communication products. For technical phone support call 800/541-0939

Field Service Support-

Provide on-site technical assistance. Contact your local MagneTek representative for field service, or call 800/541-0939.

|           | Technical References / MagneTek Support                                                                                                    | i                                             |
|-----------|----------------------------------------------------------------------------------------------------|-----------------------------------------------|
|           | Contents                                                                                                    | 1                                             |
| Chapter 1 | Introducing the DeviceNet Network<br>Overview<br>The DeviceNet Network<br>The GPD333 on the DeviceNet Network<br>Message Types on DeveicNet                                                                 | <b>1-1</b><br>1-2<br>1-2<br>1-4<br>1-4        |
| Chapter 2 | GPD333 DeviceNet Satallite Setup Procedure                                                                                                    | 2-1                                           |
| Chapter 3 | Setup and Installation of the DeviceNet Satellite<br>Satellite Hardware Components<br>Satellite Setup<br>Satellite Board SW1 Settings<br>Satellite Installation into the GPD333                             | <b>3-1</b><br>3-2<br>3-3<br>3-3<br>3-6        |
| Chapter 4 | DeviceNet Network Wiring<br>DeviceNet Network Topology<br>Maximum Cable Distance<br>Cable Specifications<br>Terminating Resistor Specifications<br>Connector Pinout                                         | <b>4-1</b><br>4-2<br>4-2<br>4-4<br>4-5<br>4-5 |
| Chapter 5 | <b>DeviceNet EDS Files for the GPD333</b><br>EDS Files in General<br>EDS Files for the GPD333                                                                                                    | <b>5-1</b><br>5-2<br>5-3                      |
| Chapter 6 | <b>Configuration of the GPD333 with the</b><br><b>DeviceNet Manager</b><br>Installation of the EDS Files<br>Addition of the GPD333 to the DeviceNet Network<br>Configuration of the GPD333 in Enhanced Mode | <b>6-1</b><br>6-2<br>6-3<br>6-4               |
| Chapter 7 | <b>Configuration of the GPD333 DeviceNet</b><br><b>Parameters</b><br>Polled Configuration<br>Motor Nameplate Configuration<br>Application Constants Configuration                                           | <b>7-1</b><br>7-2<br>7-4<br>7-4               |
| Chapter 8 | <b>Configuration of the A-B 1771-SDN Module</b><br>The 1771-SDN Module<br>Module and Channel Configuration<br>Scan List Configuration                                                                       | <b>8-1</b><br>8-2<br>8-2<br>8-4               |
| Chapter 9 | <b>Configuration of the A-B 1747-SDN Module</b><br>The 1747-SDN Module<br>Module and Channel Configuration<br>Scan List Configuration                                                                       | <b>9-1</b><br>9-2<br>9-2<br>9-4               |

| Chapter 10 | Special Considerations<br>How the GPD333 DeviceNet Satellite Stores Data<br>Save Data to EEPROM with the ENTER Command<br>Selection of Run/Stop Control Method<br>Selection of Frequency Reference Control Method<br>Run/Stop Control<br>Frequency Reference Control<br>Acceleration and Deceleration Times<br>Reset the GPD333 to Power-Up Conditions<br>Reset the GPD333 to Factory Conditions | <b>10-1</b><br>10-2<br>10-2<br>10-4<br>10-6<br>10-8<br>10-9<br>10-9<br>10-10<br>10-10             |
|------------|----------------------------------------------------------------------------------------------------|---------------------------------------------------------------------------------------------------|
| Chapter 11 | <b>The AC Drive Profile</b><br>What DeviceNet Profiles Provide<br>The AC Drive Profile<br>The GPD333 and the AC Drive Profile                                                                                                    | <b>11-1</b><br>11-2<br>11-2<br>11-3                                                               |
| Chapter 12 | <b>Diagnostics and Troubleshooting</b><br>Network Status LED<br>Module Status LED<br>Network Status and Module Status LEDs at Power-Up<br>DeviceNet Error Codes                                                                                                    | <b>12-1</b><br>12-2<br>12-3<br>12-3<br>12-4                                                       |
| Appendix A | EDS Parameter List<br>DN: Motor Data<br>DN: Control Data<br>DN: AC Drive Data<br>DN: Polled Config<br>no00 – no09<br>no10 – no19<br>no20 – no29<br>no30 – no39<br>no40 – no49<br>no50 – no51<br>Drive Status<br>ENTER<br>MODEL/SERIAL#                                                                                                    | <b>A-1</b><br>A-2<br>A-3<br>A-4<br>A-5<br>A-6<br>A-7<br>A-8<br>A-9<br>A-9<br>A-10<br>A-12<br>A-12 |
| Appendix B | GPD333 Assemblies<br>Output Assemblies<br>Input Assemblies                                                                                                    | <b>B-1</b><br>B-2<br>B-3                                                                          |
| Appendix C | DeviceNet Object Paths<br>Identity Class<br>DeviceNet Class<br>Assembly Class<br>Connection Class<br>Motor Class<br>Control Supervisor Class<br>AC Drive Class<br>MagneTek GPD333 Class                                                                                                    | C-1<br>C-2<br>C-3<br>C-4<br>C-5<br>C-7<br>C-8<br>C-9<br>C-11                                      |

| Appendix D | DeviceNet Object Services<br>Identity Class<br>DeviceNet Class<br>Assembly Class<br>Connection Class<br>Motor Class<br>Control Supervisor Class<br>AC Drive Class<br>MagneTek GPD333 Class | <b>D-1</b><br>D-2<br>D-2<br>D-2<br>D-2<br>D-3<br>D-3<br>D-3<br>D-3 |
|------------|----------------------------------------------------------------------------------------------------|--------------------------------------------------------------------|
| Appendix E | Product Specifications                                                                                                    | E-1                                                                |
| Appendix F | Spare Parts List                                                                                                    | F-1                                                                |

## Chapter 1 Introducing the DeviceNet Network

- Overview
- The DeviceNet Network
- The GPD333 on DeviceNet
- Message Types on DeviceNet

### Overview

This manual describes the set-up and programming of the MagneTek GPD 333 DeviceNet Satellite hardware. The GPD 333 DeviceNet Satellite hardware will allow communication between a DeviceNet Communication Network and one MagneTek GPD333 drive.

To connect a MagneTek GPD333 drive to the DeviceNet network, the following materials will be necessary:

- MagneTek GPD333 DeviceNet Satellite Board Part Number CM051
- MagneTek GPD333 DeviceNet Users Manual Publication TM4336 (Included with Part Number CM051)
- Floppy Disk containing GPD333 DeviceNet EDS Files (Included with Part Number CM051)
- MagneTek GPD333 Technical Manual Publication TM4333

## The DeviceNet Network

DeviceNet is a low-cost communications link to connect industrial devices (such as limit switches, photoelectric switches, valve manifolds, motor starters, smart motor controllers, operator interfaces, and variable frequency drives) as well as control devices (such as programmable controllers and computers) to a network. Figure 1.1 shows an example DeviceNet network.

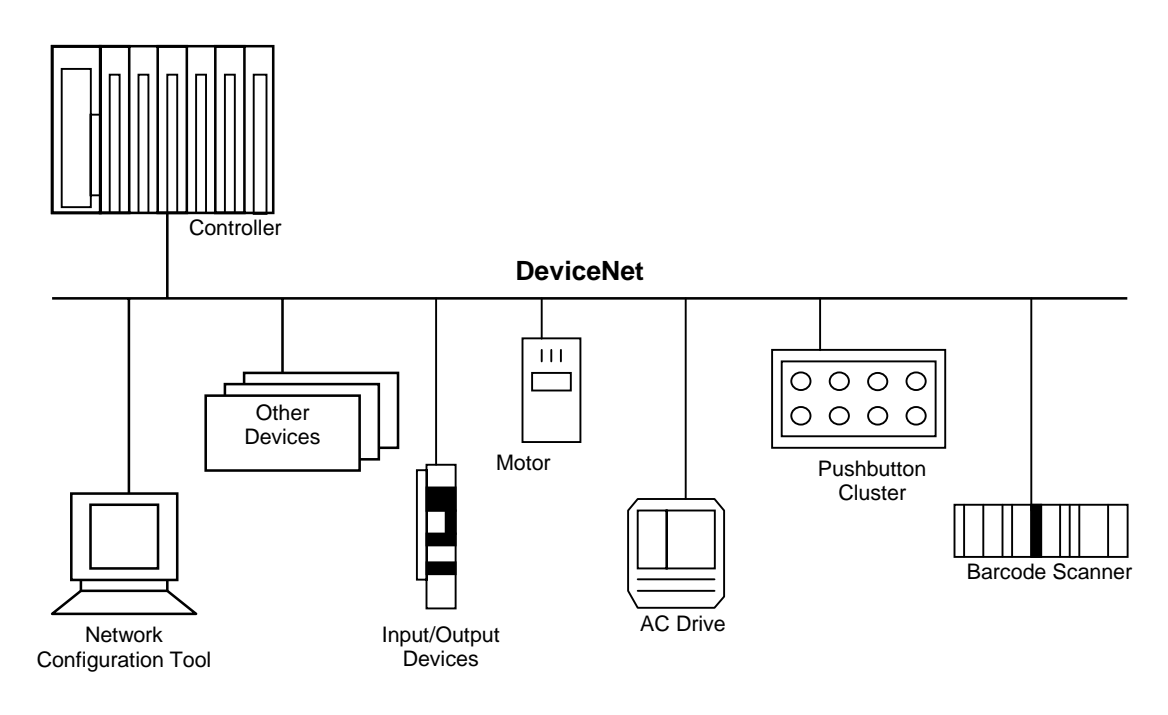

Figure 1.1 Example DeviceNet Network

DeviceNet is a simple, networking solution that reduces the cost and time to wire and install factory automation devices, while providing interchangeability of ilikeî components from multiple vendors.

DeviceNet is an iopen device network standardî. The specifications and protocol are open - vendors are not required to purchase hardware, software, or licensing rights to connect devices to a system. Vendors who choose to participate may obtain the set of specifications from the Open DeviceNet Vendor Association (ODVA).

DeviceNet provides:

- A cost effective solution to low-level device networking
- Access to intelligence present in the devices
- Master/Slave and Peer-to-Peer capabilities

DeviceNet has two primary purposes:

- Transport of control-oriented information associated with the control/monitoring of devices
- Transport of configuration parameters which are indirectly related to system control

The list below presents a summary of the Physical/Media specific characteristics of DeviceNet:

- Trunkline-dropline configuration
- Support for up to 64 nodes
- Node removal without severing the network
- Simultaneous support for both network-powered and self-powered devices
- Use of sealed or open-type connectors
- Protection from wiring errors
- Selectable data rates of 125 Kbaud, 250 Kbaud, and 500 Kbaud
- Adjustable power configuration to meet individual application needs
- High current capability (up to 16 amps per supply)
- Operation with off-the-shelf power supplies
- Power taps that allow the connection of several power supplies from multiple vendors that comply with DeviceNet standards

The list below summarizes additional communication features provided by DeviceNet:

- Use of Controller Area Network (CAN) technology
- Connection-based model to facilitate application to application communications
- Provisions for the typical request/response oriented network communications
- Provisions for the efficient movement of I/O data
- Fragmentation for moving larger quantities of data
- Duplicate MAC ID detection

The communication platform for the DeviceNet Network is based on the CAN (Controller Area Network) technology, which was first developed by Bosch for the automotive industry. Some of the benefits of this protocol are high noise immunity and high temperature operation. Because it uses a serial bus, it reduces signal wiring complexity and cost while providing high speed digital control for optimum performance. These benefits make DeviceNet especially suitable for the industrial automation environment.

## The GPD333 on DeviceNet

The DeviceNet network can accommodate up to 64 nodes per network. A GPD333 appears as one node on the network. A DeviceNet Satellite board (MagneTek part number CM051) must be installed into each GPD333 drive that will be communicating on the DeviceNet network. The GPD333 DeviceNet Satellite resides on the front of the drive in the location normally used by the status plate or the Digital Operator. The Satellite board is powered from both the 24VDC DeviceNet network power and the drive that it is connected to.

When connected to the DeviceNet network, the GPD333s communicate on the network using a Master/Slave relationship. The Master is a device that gathers and distributes I/O data for the process controller. Slaves are devices from which the Master gathers I/O data and to which the Master distributes I/O data.

On a DeviceNet network, a Master device is said to iownî a Slave device. A Slave device can be iownedî by only one Master. A Slave device cannot initiate communication transactions unless it has been told to do so by its Master. A Master scans its Slave devices based on a scan list that it contains.

The GPD333 acts as a DeviceNet Slave device. With respect to the network, the GPD333 is considered to be a Group 2 <u>Only</u> Server.

By definition, a Group 2 Only Server device is UCMM incapable. A Group 2 Only Server uses DeviceNetis Predefined Master/Slave Connection Set to establish communications. A Group 2 Only Server can transmit and receive only those messages defined by the Predefined Master/Slave Connection Set. (Volume I of the DeviceNet Specification fully defines Group 2 Server Devices). Since the GPD333 acts a DeviceNet Slave device, it will respond to message commands issued by a DeviceNet Master device. With respect to the network, the Master is a Group 2 Client or a Group 2 Only Client. If you are not a DeviceNet wizard, the definitions in this paragraph may seem rather vague.

## Message Types on DeviceNet

The table below shows the message types that are defined by DeviceNetis Predefined Master/Slave Connection Set, as well as which message types are supported by the GPD333 DeviceNet Satellite. A definition of each message type follows the table.

| Message                | GPD333   |
|------------------------|----------|
| Туре                   | Supports |
| Bit-Strobe             | NO       |
| Change-of-State/Cyclic | NO       |
| Poll                   | YES      |
| Explicit               | YES      |

The <u>Bit-Strobe Command</u> message is an I/O message that is transmitted by the Master. One Bit-Strobe Command message can be received by and acted upon by all Slave devices on the network. A Bit-Strobe Command message provides 1-bit of data to each Slave on the network. Bit-Strobe Command messages are transmitted by the Master at a set time interval.

The <u>Bit-Strobe Response</u> message is an I/O message that a Slave transmits back to the Master after receiving a Bit-Strobe Command message. A Bit-Strobe Response message can provide up to 8 bytes of data from a Slave device to a Master device.

The GPD333 DeviceNet Satellite does not support Bit-Strobe messaging.

The <u>Change-of-State/Cyclic</u> message is transmitted by either the Master or the Slave. A Changeof-State/Cyclic message is directed towards a single, specific node. An Acknowledge message may be returned in response to this message.

The GPD333 DeviceNet Satellite does not support Change-of-State/Cyclic messaging.

The <u>Poll Command</u> message is an I/O message that is transmitted by the Master. A Poll Command message is directed towards a single, specific Slave device. A Master must transmit a separate Poll Command Message for each Slave device that is to be polled. The Poll Command message can provide up to 256-bytes of data to a single Slave device. Poll Command messages are transmitted by the Master at a set time interval.

The <u>Poll Response</u> message is an I/O message that a Slave transmits back to the Master after receiving a Poll Command message. A Poll Response message can provide up to 256-bytes of data from a Slave device to a Master device.

The GPD333 DeviceNet Satellite uses Polled messaging to receive Run/Stop and Speed commands from the Master and to send Status and Output information to the Master.

The <u>Explicit Request</u> message is a message that is transmitted by the Master. An Explicit Request message is directed towards a single, specific Slave device. Explicit Command messages are used to perform services such as reading data from the Slave device, writing data to the Slave device, and resetting the Slave device. Explicit Request messages are transmitted by the Master whenever the desired service is required.

The <u>Explicit Response</u> message is a message that a Slave transmits back to the Master after receiving an Explicit Request message. Explicit Response messages are used to return the results of the Explicit Request message service.

The GPD333 DeviceNet Satellite uses Explicit messaging to read drive data (drive constants, drive runtime status), to write data (drive constants, drive control commands), to save data (the ENTER command), and to reset the drive (power-up reset, out-of-box reset).

## Chapter 2 GPD333 DeviceNet Satellite Startup Procedure

The following procedure outlines the steps that should be taken to startup a GPD333 with the DeviceNet Satellite option.

- Set the network Baud Rate, GPD333 Node Number, default Frequency Control, and default Run/Stop Control via SW1. SW1 is located on the back of the DeviceNet Satellite board. See Chapter 3 for details.
- 2. Install the DeviceNet Satellite board into the GPD333. See Chapter 3 for details.
- 3. Connect the GPD333 DeviceNet Satellite to the DeviceNet Network. See **Chapter 4** for details.
- If using a DeviceNet Configuration Tool which supports EDS files, install the GPD333 EDS files that are provided with the DeviceNet Satellite. See Chapter 5 for general information on EDS files. The EDS file installation procedure will depend on the Configuration Tool that you are using. Chapter 6 outlines the EDS file installation procedure for the Allen-Bradley DeviceNet Manager configuration tool (Allen-Bradley Part Number 1787-MGR).
- Configure the GPD333 parameters. These parameters include: polled network configuration, motor nameplate data, and GPD333 application constants. See Chapter 7 for details.
- Configure the DeviceNet Master device to communicate with the GPD333 DeviceNet Satellite. The Master device configuration procedure will depend on the Master device that is used. Chapter 8 outlines the procedure for configuring the Allen-Bradley PLC-5 DeviceNet Scanner Module (Allen-Bradley Part Number 1771-SDN). Chapter 9 outlines the procedure for configuring the SLC500 DeviceNet Scanner Module (Allen-Bradley Part Number 1747-SDN).

## Chapter 3 Setup and Installation of the DeviceNet Satellite

- Satellite Hardware Components
- Satellite Setup
- Satellite Installation into the GPD333

#### CAUTION

The DeviceNet Satellite board is an electrostatic sensitive device. Personnel must follow approved methods for handling this type of equipment.

#### WARNING

Hazardous voltage may cause severe injury or death. Ensure all power sources feeding the drive are locked in the iOFFî position before installing this option.

Figure 3.1 shows the DeviceNet Satellite board. CONN1 is used for connection of the DeviceNet network wiring. SW1 is used to setup the DeviceNet network baud rate, the DeviceNet MAC ID, and the power-up defaults for run/stop and frequency reference control. CONN2 is used for connection to the GPD333.

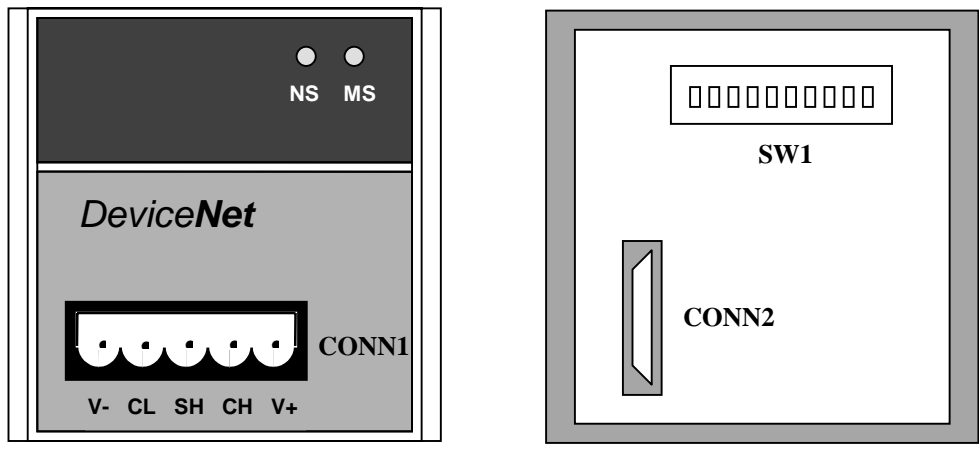

Front View

Rear View

Figure 3.1 DeviceNet Satellite

### Satellite Setup

The DeviceNet Satellite board requires setup prior to operation. Satellite SW1 switches must be set prior to the application of input AC power to the GPD333. The states of these switches are read only on power-up.

#### Satellite Board SW1 Settings

The Satellite SW1 switch is used to setup DeviceNet network characteristics. The SW1 functions are defined in the following table:

| Switch # | Switch Function              |  |  |
|----------|------------------------------|--|--|
| 1        | Baud Rate, Bit 1             |  |  |
| 2        | Baud Rate, Bit 0             |  |  |
| 3        | Node Number, MSB             |  |  |
| 4        | Node Number                  |  |  |
| 5        | Node Number                  |  |  |
| 6        | Node Number                  |  |  |
| 7        | Node Number                  |  |  |
| 8        | Node Number, LSB             |  |  |
| 9        | Network Control of Frequency |  |  |
| 10       | Network Control of Run/Stop  |  |  |

SW1 switches 1 and 2 are used to select the baud rate of the DeviceNet network. The baud rate setting of the Satellite board must match the baud rate setting of the rest of the devices on the DeviceNet network. The available baud rates are defined in the following table. The cable distance between any two points in the cable system must not exceed the Maximum Cable Distance allowed for the baud rate selected. See chapter 4 for information on calculating the Maximum Cable Distance.

| DeviceNet<br>Baud Rate | Satellite SW1 Position |          |
|------------------------|------------------------|----------|
| (KBaud)                | Switch 1               | Switch 2 |
| 125                    | Off                    | Off      |
| 250                    | Off                    | On       |
| 500                    | On                     | Off      |
|                        | Ön                     | Ön       |

SW1 switches 3 through 8 are used to setup the DeviceNet node number of the Satellite board. A DeviceNet network can have up to 64 nodes. The DeviceNet node number settings are defined in the following table.

| Node Number | Switch 3   | Switch 4   | Switch 5 | Switch 6   | Switch 7   | Switch 8  |
|-------------|------------|------------|----------|------------|------------|-----------|
| 0           | Off        | Off        | Off      | Off        | Off        | Off       |
| 1           | Off        | Off        | Off      | Off        | Off        | On        |
| 2           | Off        | Off        | Off      | Off        | On         | Off       |
| 3           | Off        | Off        | Off      | Off        | On         | On        |
| 4           | Off        | Off        | Off      | On         | Off        | Off       |
| 5           | Off        | Off        | Off      | On         | Off        | On On     |
| 6           | Off        | Off        | Off      | On         | On         | Off       |
| 1           | Off        | Off        | Off      | On<br>Off  | On<br>Off  | On<br>Off |
| 8           | 0ff<br>Off | Off<br>Off | On       | Off<br>Off | Off<br>Off | Off       |
| 9           | Oli        | Off        | On       | OII        | On         | Off       |
| 10          | Off        | Off        | On       | Off        | On         | On        |
| 12          | Off        | Off        | On       | On         | Off        | Off       |
| 13          | Off        | Off        | On       | On         | Off        | On        |
| 14          | Off        | Off        | On       | On         | On         | Off       |
| 15          | Off        | Off        | Ön       | Ön         | Ön         | Ön        |
| 16          | Off        | On         | Off      | Off        | Off        | Off       |
| 17          | Off        | On         | Off      | Off        | Off        | On        |
| 18          | Off        | On         | Off      | Off        | On         | Off       |
| 19          | Off        | On         | Off      | Off        | On         | On        |
| 20          | Off        | On         | Off      | On         | Off        | Off       |
| 21          | Off        | On         | Off      | On         | Off        | On        |
| 22          | Off        | On         | Off      | On         | On         | Off       |
| 23          | Off        | On         | Off      | On         | On         | On        |
| 24          | Off        | On         | On       | Off        | Off        | Off       |
| 25          | Off<br>Off | On         | On       | Off<br>Off | Off        | On<br>Off |
| 20          | 0ff<br>Off | On         | On       | Off<br>Off | On         | Off       |
| 27          | Oli        | On         | On       | On         | Off        | Off       |
| 20          | Off        | On         | On       | On         | Off        | On        |
| 30          | Off        | On         | On       | On         | On         | Off       |
| 31          | Off        | On         | On       | On         | On         | On        |
| 32          | On         | Off        | Off      | Off        | Off        | Off       |
| 33          | On         | Off        | Off      | Off        | Off        | On        |
| 34          | On         | Off        | Off      | Off        | On         | Off       |
| 35          | On         | Off        | Off      | Off        | On         | On        |
| 36          | On         | Off        | Off      | On         | Off        | Off       |
| 37          | On         | Off        | Off      | On         | Off        | On        |
| 38          | On         | Off        | Off      | On         | On         | Off       |
| 39          | On         | Off        | Off      | On         | On         | On        |
| 40          | On         | Off        | On       | Off        | Off        | Off       |
| 41          | On         | Off        | On       | Off<br>Off | Off        | On<br>Off |
| 42          | On         | OII        | On       | 01         | On         | On        |
| 43          | On         | Off        | On       | On         | Off        | Off       |
| 45          | On         | Off        | On       | On         | Off        | On        |
| 46          | On         | Off        | On       | On         | On         | Off       |
| 47          | Ön         | Off        | On       | On         | On         | On        |
| 48          | On         | On         | Off      | Off        | Off        | Off       |
| 49          | On         | On         | Off      | Off        | Off        | On        |
| 50          | On         | On         | Off      | Off        | On         | Off       |
| 51          | On         | On         | Off      | Off        | On         | On        |
| 52          | On         | On         | Off      | On         | Off        | Off       |
| 53          | On         | On         | Off      | On         | Off        | On        |
| 54          | On         | On         | Off      | On         | On         | Off       |
| 55          | On         | On         | Off      | On<br>On   | On<br>On   | On<br>On  |
| 56          | On On      | On On      | On On    | Off<br>Off | Off<br>Off | Off       |
| 5/          | On On      | - On       | On On    | Off<br>Off |            | On<br>Off |
| 50          | On         | On         | On       | 011        | On         |           |
|             | On         | On         | On       | On         | Off        | Off       |
| 61          | On         | On         | On       | On         | Off        | On        |
| 62          | On         | On         | On       | On         | On         | Off       |
| 63          | Ön         | On         | On       | On         | On         | On        |
|             |            |            |          |            |            |           |

SW1 switch 9 is used to determine from where the GPD333 drive will accept a frequency reference command. When the Frequency Control switch is set to ifrom networkî (Switch 9 = On), the drive will accept frequency reference commands from the DeviceNet network. When the Frequency Control switch is set to ilocalî (Switch 10 = Off), the drive will accept frequency reference commands from either the digital operator or the external terminals. In this case, the value of drive constant no-01 determines whether the frequency reference commands will come from the digital operator or the external terminals.

| Function                       | Switch 9 |
|--------------------------------|----------|
| Frequency Control local        | Off      |
| Frequency Control from network | On       |

The state of switch 9 is read only on power-up. The state of switch 9 is written to the GPD333 drive by the DeviceNet Satellite board only on power-up. The state of Frequency Control (ilocalî/ifrom networkî) can be changed after power-up via the DeviceNet network.

SW1 switch 10 is used to determine from where the GPD333 drive will accept operational commands. Operational commands include Run, Stop, Forward, Reverse, and Multi-Function Inputs. When the Run/Stop Control switch is set to ifrom networkî (Switch 10 = On), the drive will accept operational commands from the DeviceNet network. When the Run/Stop Control switch is set to ilocalî (Switch 10 = Off), the drive will accept operational commands from either the digital operator or the external terminals. In this case, the value of drive constant no-01 determines whether the operational commands will come from the digital operator or the external terminals.

| Function                      | Switch 10 |
|-------------------------------|-----------|
| Run/Stop Control local        | Off       |
| Run/Stop Control from network | On        |

The state of switch 10 is read only on power-up. The state of switch 10 is written to the GPD333 drive by the DeviceNet Satellite board only on power-up. The state of Run/Stop Control (ilocalî/ifrom networkî) can be changed after power-up via the DeviceNet network.

## Satellite Installation into the GPD333

The DeviceNet Satellite installs directly on the GPD333 drive in place of the standard status plate or optional Digital Operator display (see Figure 3.2).

1. Disconnect all electrical power to the GPD333.

2. Remove the GPD333 access cover located on the bottom front of the drive (View A).

3. Check to ensure that the CHARGE indicator lamp (located inside the GPD333 on the bottom left corner) is not lit.

4. Verify that voltage has been disconnected by using a voltmeter to check for power at incoming power terminals (L1, L2, L3).

5. Gently press down on the plastic terminal board label strip located just below the status plate or Digital Operator (View B). Carefully lift upward on the bottom edge of the status plate/Digital Operator until the connector located on its back is released from the drive.

6. Verify that the ten-position dipswitch located on the back of the DeviceNet Satellite board has been properly set up for your application.

7. Route the green pigtail ground wire of the DeviceNet Satellite board through the rectangular opening in the drive chassis located in the area from which the status plate/Digital Operator was removed (View C). This ground wire should be connected to one of the drive ground terminals marked 'G'. The two drive ground terminals are located at the lower right and left corners of the GPD333.

8. Install the DeviceNet Satellite board in the mounting recess (View C).

9. Replace the GPD333 access cover.

10. Insert the DeviceNet network connector into the receptacle on the front of the DeviceNet Satellite.

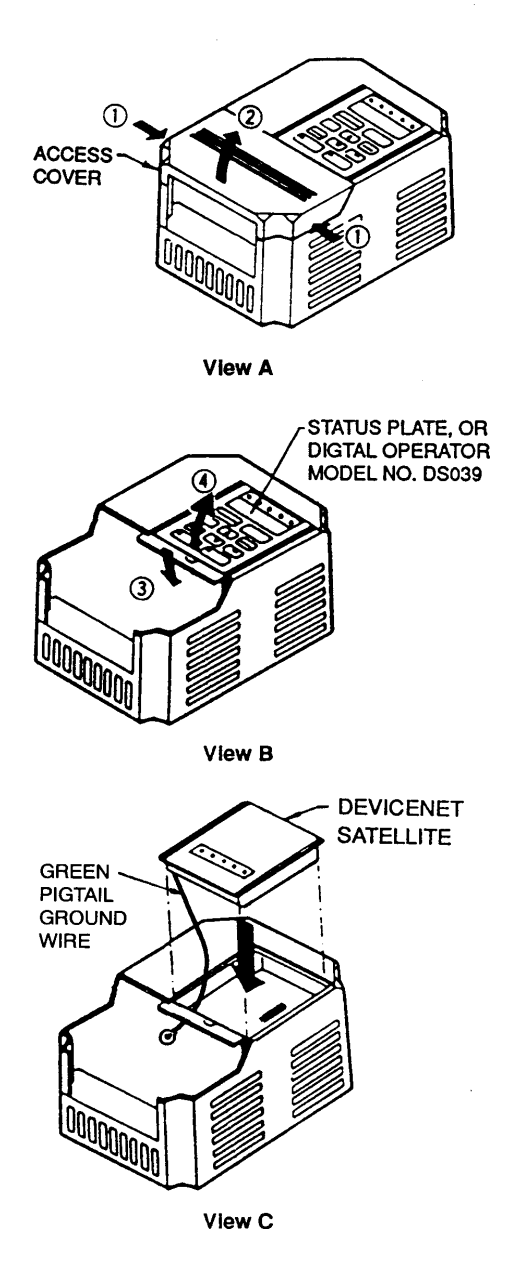

Figure 3.2 DeviceNet Satellite Installation

## Chapter 4 DeviceNet Network Wiring

- DeviceNet Network Topology
- Maximum Cable Distance
- Cable Specifications
- Terminating Resistor Specifications
- Connector Pinout

#### **DeviceNet Network Topology**

The DeviceNet media has a linear bus topology. Terminating resistors are required on each end of the trunk line. Drop lines as long as 6 meters (20 feet) each are permitted, allowing one or more nodes to be attached. DeviceNet allows branching structures only on the drop line. Figure 4.1 shows an example DeviceNet network. The thick lines in Figure 4.1 indicate Trunk line. The thin lines in Figure 4.1 indicate Drop line.

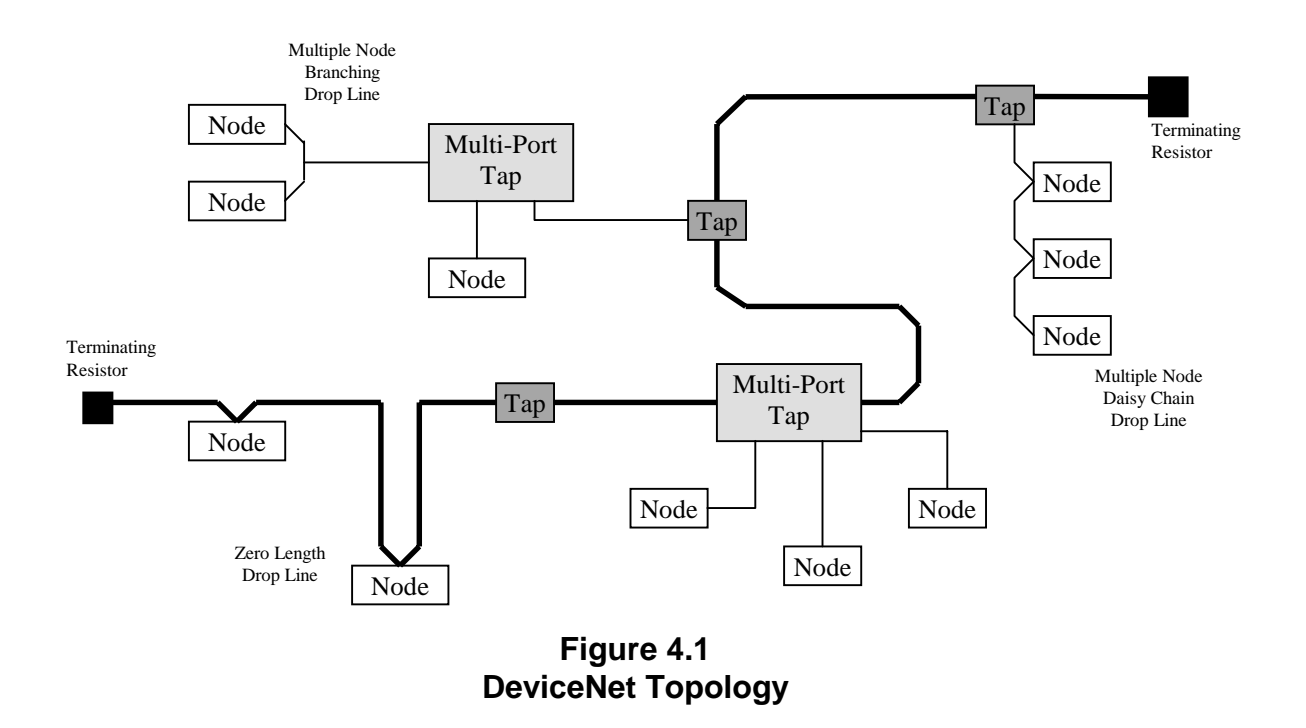

## Maximum Cable Distance

The total amount of trunk line allowable on the network depends upon the data rate and the type of cable (thick or thin) used. The cable distance between any two points in the cable system must not exceed the Maximum Cable Distance allowed for the baud rate. For trunk lines constructed of only one type of cable, refer to the following table to determine the Maximum Cable Distance based on the data rate and the type of cable used. Cable distance between two points includes both trunk line cable and drop line cable length that exists between the two points.

| Baud Rate | Maximum Cable Distance for<br>100% Thick Cable | Maximum Cable Distance for 100% Thin Cable |
|-----------|------------------------------------------------|--------------------------------------------|
| 125 Kbaud | 500 meters (1640 feet)                         |                                            |
| 250 Kbaud | 250 meters (820 feet)                          | 100 meters (328 feet)                      |
| 500 Kbaud | 100 meters (328 feet)                          |                                            |

DeviceNet allows the use of either thick or thin cable to be used to construct trunk lines. DeviceNet also allows a combination of both types of cable to be used on the same network. To determine the maximum cable distance with a mix of both thick and thin cable, use Figure 4-2.

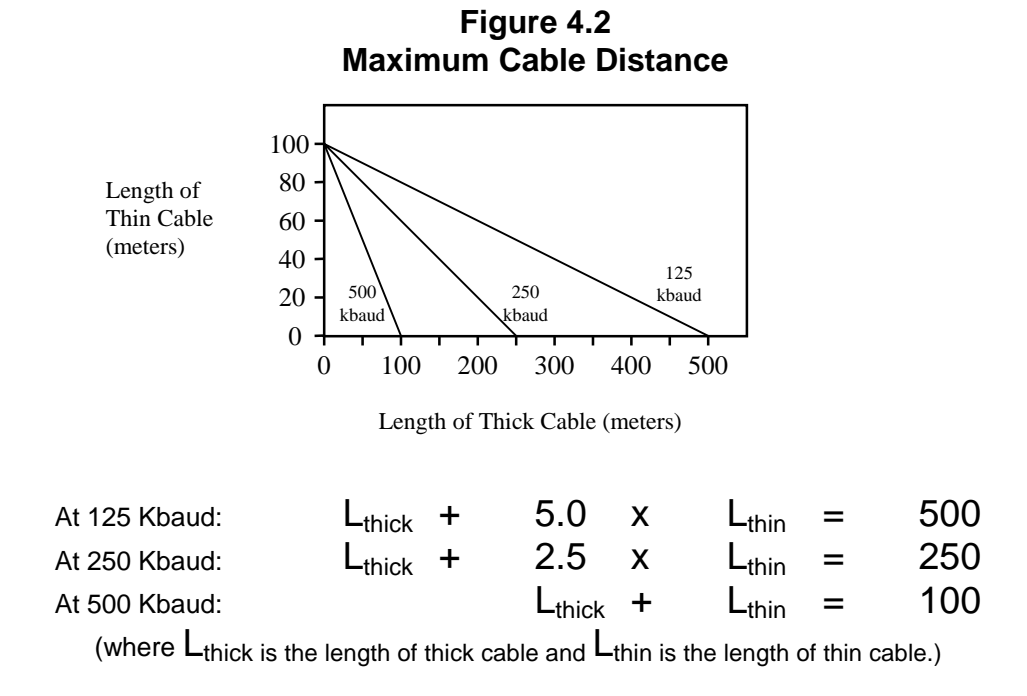

Drop line length is the longest cable distance measured from the tap on the trunk line to each of the transceivers of the nodes on the drop line. The total amount of drop line allowable on the network depends upon the data rate. Refer to the following drop line budget when determining the number and length of drop lines.

| Baud Rate | Drop Length      |                       |  |  |
|-----------|------------------|-----------------------|--|--|
|           | Maximum          | Cumulative            |  |  |
| 125 Kbaud |                  | 156 meters (512 feet) |  |  |
| 250 Kbaud | 6 meters (20 ft) | 78 meters (256 feet)  |  |  |
| 500 Kbaud |                  | 39 meters (128 feet)  |  |  |

#### **Cable Specifications**

#### Thick Cable

This cable consists of two shielded pairs twisted on a common axis with a drain wire in the center covered with an overall braid shield and is commonly used as trunk line when length is important.

The thick cable specified for DeviceNet network connections consists of:

- One twisted signal pair (#18): blue/white
- One twisted power pair (#15): black/red
- Separate aluminized mylar shields around power pair and signal pair
- Overall foil/braid shield with drain wire (#18): bare

#### Thin Cable

Thin Cable is smaller and more flexible than Thick Cable. It is commonly used for drop lines, but can also be used, for shorter distances, as trunk line.

The thin cable specified for DeviceNet network connections consists of:

- One twisted signal pair (#24): blue/white
- One twisted power pair (#22): black/red
- Separate aluminized mylar shields around power pair and signal pair
- Overall foil/braid shield with drain wire (#22): bare

#### Cable Vendors

DeviceNet cables are available from various vendors. Two sources are listed below:

| Belden Wire & Cable Company |       |                               |           |              |  |  |
|-----------------------------|-------|-------------------------------|-----------|--------------|--|--|
| Part #                      | Pair  | Pair AWG Insulation Outer Jac |           |              |  |  |
| 3082A                       | Data  | 18                            | Datalene  | Lt. Gray PVC |  |  |
| thick                       | Power | 15                            | PVC/Nylon |              |  |  |
| 3084A                       | Data  | 24                            | Datalene  | Lt. Gray PVC |  |  |
| thin                        | Power | 22                            | PVC/Nylon |              |  |  |
| 3083A                       | Data  | 18                            | Datalene  | Yellow CPE   |  |  |
| thick                       | Power | 15                            | PVC/Nylon |              |  |  |
| 3085A                       | Data  | 24                            | Datalene  | Yellow CPE   |  |  |
| thin                        | Power | 22                            | PVC/Nylon |              |  |  |

| Berk-Tek |       |     |            |              |  |  |
|----------|-------|-----|------------|--------------|--|--|
| Part #   | Pair  | AWG | Insulation | Outer Jacket |  |  |
| 210051   | Data  | 18  | FPE/HDPE   | Lt. Gray PVC |  |  |
| thick    | Power | 15  | PVC/Nylon  |              |  |  |
| 210144   | Data  | 24  | FPE/HDPE   | Lt. Gray PVC |  |  |
| thin     | Power | 22  | PVC/Nylon  |              |  |  |

#### **Terminating Resistor Specifications**

DeviceNet requires a terminating resistor to be installed at each end of the trunk. The resistor requirements are:

- 121 ohm
- 1% Metal Film
- 1/4 Watt

Important: Terminating resistors should not be installed at the end of a drop line, only at the two ends of the trunk line.

#### **Connector Pinout**

The GPD333 DeviceNet Satellite uses an open style, pluggable, screw connector that conforms with the DeviceNet specification. The male connector is resident on the Satellite board. One mating female connector is supplied with each DeviceNet Satellite board. Figure 4.3 shows the pinout, orientation, and placement of the male connector on the DeviceNet Satellite.

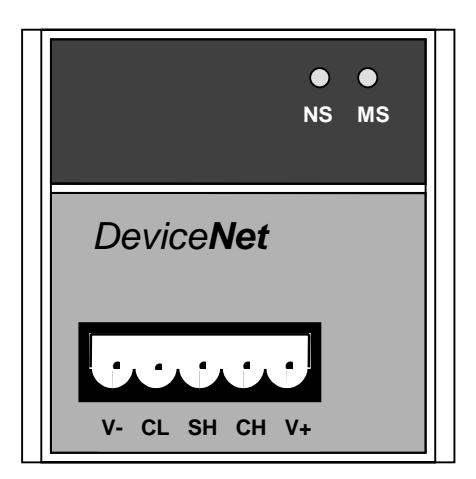

Figure 4.3 DeviceNet Satellite

The following table illustrates the pin outs and wire insulation colors for the DeviceNet Satellite.

| Pin | Label | Definition              | Wire Color |
|-----|-------|-------------------------|------------|
| 1   | V-    | Common                  | Black      |
| 2   | CL    | CAN Data Signal Low     | Blue       |
| 3   | SH    | Shield/Drain Connection | Bare       |
| 4   | CH    | CAN Data Signal High    | White      |
| 5   | V+    | +24 VDC                 | Red        |

## Chapter 5 DeviceNet EDS Files for the GPD333

- EDS Files in General
- EDS Files for the GPD333

## EDS Files in General

A floppy disk containing Electronic Data Sheet (EDS) files for the GPD333 is included with each GPD333 DeviceNet Satellite purchase. The EDS files are used together with a DeviceNet Network Configuration tool.

DeviceNet Network Configuration tools are used to configure all nodes on a DeviceNet network. Network Configuration tools provide the ability to upload data from a device and download data to a device. The EDS files provide the Network Configuration tool with the following information:

- Description of each device parameter
- Maximum and Minimum values for each device parameter
- Default values for each device parameter
- Read / Write access for each device parameter
- Help Information for each device parameter
- Vendor ID of the device
- Device Type of the device
- Product Code of the device
- Revision of the device

Each device on the network has the following values assigned to it:

- 1. Vendor ID
- 2. Device Type
- 3. Product Code
- 4. Revision
- 5. Serial Number

The Network Configuration tool will read these values from the device. When using EDS files, the tool will compare the values of Vendor ID, Device Type, Product Code, and Revision that were read from the device to the values in the EDS file. They <u>must</u> match.

## EDS Files for the GPD333

All MagneTek products will have a Vendor ID equal to 37. All AC drive products will have a Device Type equal to 2. The GPD333 Product Codes depend on the drive model. The Product Codes for the GPD333 are given in the table below. The Revision can be found on the label on the edge of the Satellite Module.

| Vendor | Device<br>Type                                        | Product<br>Code | GPD333<br>Model Number | GPD333<br>Description |    |       |                    |
|--------|-------------------------------------------------------|-----------------|------------------------|-----------------------|----|-------|--------------------|
|        | турс                                                  | 10              |                        |                       |    |       |                    |
|        |                                                       | 19              | D3019                  | 230 VOIL, 0.8 AMP     |    |       |                    |
|        |                                                       | 20              | DS020                  | 230 Volt, 1.5 Amp     |    |       |                    |
|        |                                                       | 21              | DS021                  | 230 Volt, 3.0 Amp     |    |       |                    |
|        |                                                       | 22              | DS022                  | 230 Volt, 5.0 Amp     |    |       |                    |
|        |                                                       | 29              | DS029                  | 230 Volt, 6.5 Amp     |    |       |                    |
|        |                                                       | 23              | DS023                  | 230 Volt, 7.3 Amp     |    |       |                    |
| 37     | 37      2      24        25      40        41      42 | 2               | 2                      | 2                     | 24 | DS024 | 230 Volt, 11.0 Amp |
|        |                                                       | 25              | DS025                  | 230 Volt, 17.5 Amp    |    |       |                    |
|        |                                                       | 40              | DS040                  | 460 Volt, 1.0 Amp     |    |       |                    |
|        |                                                       | DS041           | 460 Volt, 1.6 Amp      |                       |    |       |                    |
|        |                                                       | DS042           | 460 Volt, 2.6 Amp      |                       |    |       |                    |
|        |                                                       | 43              | DS043                  | 460 Volt, 4.0 Amp     |    |       |                    |
|        |                                                       | 44              | DS044                  | 460 Volt, 4.8 Amp     |    |       |                    |
|        |                                                       | 45              | DS045                  | 460 Volt, 8.0 Amp     |    |       |                    |

The EDS files provided with the GPD333 DeviceNet Satellite allow the DeviceNet configuration tool to access various groups of parameters within the GPD333. The following parameter groups are defined in the GPD333 DeviceNet EDS files:

- DN: Motor Data
- DN: Control Data
- DN: AC Drive Data
- DN: Polled Config
- no00 no09
- no10 no19
- no20 no29
- no30 no39
- no40 no49
- no50 no51
- Drive Status
- ENTER
- MODEL/SERIAL#

The <u>DN: Motor Data</u> parameter group is used to configure the GPD333 for the motor that will be used with it. The parameters in this group include motor type, motor rated current, motor rated voltage, motor rated frequency, motor maximum speed, and motor base speed. These parameters must be set to the values shown on the motor nameplate. A list of DN: Motor Data can be found in Appendix A. See Chapter 7 or more information how to configure this data.

The <u>DN: Control Data</u> parameter group provides control information (running forward, running reverse, drive fault, network run/stop enable) from the GPD333. A list of DN: Control Data can be found in Appendix A.

The <u>DN: AC Drive Data</u> parameter group provides GPD333 drive configuration and status parameters related to drive mode, actual speed, actual current, current limit, input voltage, acceleration time, deceleration time, and network frequency enable. A list of DN: AC Drive Data can be found in Appendix A.

The <u>DN: Polled Config</u> parameter group is used to configure the DeviceNet Polled Connection. The parameters in this group determine the content of the information that is passed to and from the GPD333 during polled operation. The information that is passed to the GPD333 from the Master device is setup with the Polled Consuming Assembly parameter. The information that is passed from the drive to the Master device is setup with the Polled Producing Assembly parameter. A list of DeviceNet Polled Config data can be found in Appendix A. More information on setting up the DeviceNet Polled Connection can be found in Chapter 7.

The <u>no00 - no09</u>, <u>no10 - no19</u>, <u>no20 - no29</u>, <u>no30 - no39</u>, <u>no40 - no49</u>, and <u>no50 - no51</u> parameter groups are used to access the GPD333 Application constants. The GPD333 Application constants are used to setup the programmable features of the GPD333. These programmable features include Acceleration and Deceleration times, Preset Speeds, V/Hz patterns, DC Injection Braking, Stall Prevention, Overtorque Detection, etc. The GPD333 Application Constants are listed in Appendix A of this manual. For a complete description of each of the GPD333 Application Constants, see the GPD333 Technical Manual (Publication TM4333).

The <u>Drive Status</u> parameter group can be used to evaluate the runtime status of the GPD333. The diagnostic data available includes Run/Stop status, Frequency Output, Current Output, Fault status, etc. All parameters in this group are read-only. A list of GPD333 drive status parameters can be found in Appendix A.

The <u>ENTER</u> parameter group contains only one parameter, the ENTER parameter. If any value is written to the ENTER parameter, the GPD333 will save the current values of the all GPD333 constants (no-00 through no-51) into EEPROM memory on the GPD333. Values saved in EEPROM memory will be retained in case of power loss to the GPD333. See Chapter 10 for more information on GPD333 memory and the ENTER command.

The <u>MODEL/SERIAL#</u> parameter group is provided for information purposes only. Model Number and Serial Number are read-only.

## Chapter 6 Configuration of the GPD333 with the DeviceNet Manager

- Installation of the EDS Files
- Addition of a GPD333 to the DeviceNet Network
- Configuration of the GPD333 in Enhanced Mode

## Installation of the EDS Files

The EDS files provided for the GPD333 must be installed before using them with a DeviceNet Configuration tool. This section will cover installation of EDS files for use with the Allen-Bradley DeviceNet Manager software (Allen-Bradley Part Number 1787-MGR). If you are using a Configuration tool other than the Allen-Bradley DeviceNet Manager software, contact the supplier of the Configuration tool for possible application notes.

To install the GPD333 EDS files with the DeviceNet Manager software:

- 1. Insert the disk into the floppy drive.
- 2. Start the DeviceNet Manager software.
- 3. From the Main Menu select <u>Utilities</u> . See Figure 6.1.
- 4. From the Utilities menu select Install EDS Files ... .
- 5. The Install EDS File screen is displayed. See Figure 6.2.
- 6. Select the floppy disk drive in the <u>Drives</u>: box.
- To install EDS files for all GPD333 models, Click the <u>Select All</u> button. Otherwise,

Select the EDS file(s) for the desired GPD333 models from the <u>File</u> <u>Name</u> box.

- 8. Click the <u>OK</u> button.
- 9. The DeviceNet Manager will install the EDS files that were selected.

#### Figure 6.1

| <mark>—</mark> 9:53 | AM   | 4/29/96     |                                       |                                      | DeviceNet Manager |
|---------------------|------|-------------|---------------------------------------|--------------------------------------|-------------------|
| <u>F</u> ile        | ⊻iew | <u>W</u> ho | <u>U</u> tilities                     | <u>H</u> elp                         |                   |
|                     |      | Ba Da       | <u>I</u> nstall E                     | DS Files                             |                   |
|                     |      | لكري        | <u>C</u> reate I                      | EDS File                             |                   |
|                     |      |             | <u>N</u> ode Co<br><u>B</u> asic D    | ommissioning<br>evice Configuration. |                   |
|                     |      |             | <u>S</u> et Up (<br>Go O <u>f</u> fli | Online Connection<br>ne              |                   |
|                     |      |             |                                       |                                      |                   |

| -                           |          | Install EDS Files |   |              |
|-----------------------------|----------|-------------------|---|--------------|
| File <u>N</u> ame:          |          | Directories:      |   | Or           |
| ds020.eds ds021.d           | eds ds02 | a:\               |   |              |
|                             |          |                   |   | Cancel       |
| dsU2U.eds                   | <b></b>  | 📂 a:\             | * |              |
|                             |          |                   |   | <u> </u>     |
| dell23 ede                  |          |                   |   | <u>H</u> elp |
| ds024.eds                   |          |                   |   |              |
| ds025.eds                   |          |                   |   | Network      |
| ds040.eds                   |          |                   |   |              |
| ds041.eds                   | +        |                   | + |              |
| 12 of 12                    | Selected |                   |   | Select All   |
| List Files of <u>Type</u> : |          | Dri <u>v</u> es:  |   |              |
| EDS Files (*.eds)           | ±        | 🖃 a:              | ± | Unselect All |
|                             |          |                   |   |              |
| Filename:                   | DS020.EI | DS                |   |              |
| Vendor:                     | Magnetek |                   |   |              |
| Catalog Num:                | DS020 (1 | /4HP 230V)        |   |              |
| Product Name:               | GPD333 I | DS020             |   |              |
| Major Revision:             | 0        |                   |   |              |

#### Figure 6.2

### Addition of the GPD333 to the DeviceNet Network

After you have installed the GPD333 EDS files and created a DeviceNet project using the DeviceNet Manager software (see the Allen-Bradley DeviceNet Manager User Manual - Publication 1878-6.5.3), you can add a GPD333 to your network/project.

- 1. From the Project screen, choose Add Device .
- 2. The <u>Add Device to Network</u> screen is displayed. See Figure 6.3.
- 3. Click once on <u>AC Drive</u> in the Device Type box.
- 4. Click once on the desired GPD333 Product model number in the Product box.
- 5. Enter the Node Address .
- 6. Enter the Node Name .
- 7. Enter the <u>Node Description</u>.
- 8. Click once on the OK button.

|                                                                                                    | Add Dev                                                                                                    | ice to Network          |                                                                          |          |
|----------------------------------------------------------------------------------------------------|----------------------------------------------------------------------------------------------------|-------------------------|--------------------------------------------------------------------------|----------|
| etwork: MANUAL                                                                                                    | Γ                                                                                                    | OK                      | Cancel                                                                   | Help     |
| Device <u>T</u> ype                                                                                                |                                                                                                    |                         |                                                                          |          |
| [All Product Tupes]                                                                                                |                                                                                                    | Node <u>A</u> ddress: 1 | 2 🛨                                                                      |          |
| AC Drive                                                                                                    | H.                                                                                                    |                         |                                                                          |          |
| Analog Input Module                                                                                                |                                                                                                    | Node <u>N</u> ame: c    | onvey3                                                                   |          |
| Analog Output Module                                                                                               | , III,                                                                                                    | Node Description:       |                                                                          |          |
| Barcode Scanner                                                                                                    |                                                                                                    | C                       |                                                                          |          |
|                                                                                                    |                                                                                                    | Lase conveyor           |                                                                          |          |
| Communication Adapt                                                                                                | er 💌 🛛                                                                                                    |                         |                                                                          |          |
|                                                                                                    |                                                                                                    |                         |                                                                          |          |
| Vendor                                                                                                    | Product Name                                                                                                    |                         | Major<br>Bevision                                                        |          |
| Vendor<br>Magnetek                                                                                                 | Product Name                                                                                                    |                         | Major<br>Revision                                                        |          |
| Vendor<br>Magnetek<br>Magnetek                                                                                     | Product Name<br>GPD333 DS020<br>GPD333 DS021                                                                                                    |                         | Major<br>Revision<br>O<br>O                                              | •        |
| Vendor<br>Magnetek<br>Magnetek<br>Magnetek                                                                         | Product Name<br>GPD333 DS020<br>GPD333 DS021<br>GPD333 DS022                                                                                         |                         | Major<br>Revision<br>O<br>O<br>O                                         | +        |
| Vendor<br>Magnetek<br>Magnetek<br>Magnetek<br>Magnetek<br>Magnetek                                                 | Product Name<br>GPD333 DS020<br>GPD333 DS021<br>GPD333 DS022<br>GPD333 DS023                                                                         |                         | Major<br>Revision<br>O<br>O<br>O<br>O                                    | *        |
| Vendor<br>Magnetek<br>Magnetek<br>Magnetek<br>Magnetek<br>Magnetek                                                 | Product Name<br>GPD333 DS020<br>GPD333 DS021<br>GPD333 DS022<br>GPD333 DS023<br>GPD333 DS024                                                         |                         | Major<br>Revision<br>0<br>0<br>0<br>0<br>0                               | <u>+</u> |
| Vendor<br>Magnetek<br>Magnetek<br>Magnetek<br>Magnetek<br>Magnetek<br>Magnetek                                     | Product Name<br>GPD333 DS020<br>GPD333 DS021<br>GPD333 DS022<br>GPD333 DS023<br>GPD333 DS024<br>GPD333 DS025                                         |                         | Major<br>Revision<br>0<br>0<br>0<br>0<br>0<br>0                          | •        |
| Vendor<br>Magnetek<br>Magnetek<br>Magnetek<br>Magnetek<br>Magnetek<br>Magnetek<br>Magnetek                         | Product Name<br>GPD 333 DS020<br>GPD 333 DS021<br>GPD 333 DS022<br>GPD 333 DS023<br>GPD 333 DS024<br>GPD 333 DS025<br>GPD 333 DS040                  |                         | Major<br>Revision<br>0<br>0<br>0<br>0<br>0<br>0<br>0<br>0                | •        |
| Vendor<br>Magnetek<br>Magnetek<br>Magnetek<br>Magnetek<br>Magnetek<br>Magnetek<br>Magnetek<br>Magnetek<br>Magnetek | Product Name<br>GPD 333 DS020<br>GPD 333 DS021<br>GPD 333 DS022<br>GPD 333 DS023<br>GPD 333 DS024<br>GPD 333 DS025<br>GPD 333 DS040<br>GPD 333 DS041 |                         | Major<br>Revision<br>0<br>0<br>0<br>0<br>0<br>0<br>0<br>0<br>0<br>0<br>0 | •        |

### Configuration of the GPD333 in Enhanced Mode

After you have added a GPD333 to your project/network, the DeviceNet Manager can be used to configure and troubleshoot the GPD333. The DeviceNet Manager will allow both online and offline configuration of devices. With the EDS files installed, the GPD333 can be configured in the DeviceNet Manager's Enhanced Mode. In Enhanced Mode, the DeviceNet Manager can:

- Read/Write GPD333 DeviceNet Configuration Data
- Read/Write GPD333 Application Constants
- Read GPD333 Diagnostic Data
- Read GPD333 Model Number and Serial Number

To configure the GPD333 in Enhanced Mode:

- 1. Display the Project screen. See Figure 6.4.
- 2. Click once on the GPD333 node you wish to configure.
- 3. Click once on the Config Device button.
- The Device Configuration Enhanced Mode screen will be displayed. See Figure 6.5.
   If <u>online</u>, the DeviceNet Manager will upload and display all of the parameters values resident in the GPD333.
   If <u>offline</u>, the DeviceNet Manager will display the default values from the EDS file.

## Figure 6.4

|                                                                       | MANUAL.PC1                                | •           |
|-----------------------------------------------------------------------|-------------------------------------------|-------------|
| Project Name: MANUAL                                                  |                                           |             |
| Network:                                                              | Network Description:                      |             |
| MANUAL                                                                |                                           |             |
|                                                                       |                                           |             |
|                                                                       | Net Data Rate: 125 k                      | Add Network |
| Add <u>D</u> evice                                                    | e Online <u>B</u> uild <u>S</u> top Build |             |
| N <u>o</u> de Vendor                                                  | Product Name                              | Node Name   |
| 01 Allen-Bradley Company                                              | 1771-SDN Scanner Module                   | master 🛨    |
| 10 Magnetek                                                           | GPD 333 DS020<br>GPD 333 DS021            |             |
| 12 Magnetek                                                           | GPD 333 D 5022                            |             |
| 13 Magnetek                                                           | GPD333 DS023                              |             |
| 14 Magnetek                                                           | GPD333 DS024                              | <b>.</b>    |
| Catalog Number: DS022 (1.0)<br>Major Revision: 0<br>Node Description: | HP 230V) Device Type: AC Drive            |             |

Figure 6.5

| - | -                     | Device (                                                                                     | Configuratio                     | on - Enhanced Mode                                                     |                                                  |
|---|-----------------------|----------------------------------------------------------------------------------------------|----------------------------------|------------------------------------------------------------------------|--------------------------------------------------|
|   | N<br>Pro<br>I<br>Devi | lode Name:<br>Vendor: Magnetek<br>duct Name: GPD333 DS022<br>)escription:<br>ce <u>I</u> nfo | Nod                              | le Address: 12                                                         | Close<br><u>H</u> elp<br>Set to <u>D</u> efaults |
|   | Paramete              | ers<br>Status: Default Values                                                                |                                  | Parameter <u>G</u> roup                                                | <u>M</u> odify Parameter                         |
|   | Num                   | Name<br>Motor Type<br>Motor Bated Current                                                    | Value<br>6 Wound                 | [All Parameters]  ±    [All Parameters]  +    [DN:Motor Data  +        | Load from File                                   |
|   | 2<br>3<br>4<br>5      | Motor Rated Culterit<br>Motor Rated Voltage<br>Motor Rated Freqeuncy<br>Motor Maximum Speed  | 230 V<br>60 Hz<br>1800 RPM       | DN:Control Data<br>DN:AC Drive Data<br>DN:Polled Config<br>no00 - no09 | Load from Device                                 |
|   | 5<br>7R<br>8R<br>9R   | Motor Base Speed<br>Drive Running Forward<br>Drive Running Reverse<br>Drive Fault            | FALSE<br>FALSE<br>FALSE<br>FALSE |                                                                        | S <u>a</u> ve to Device                          |
|   | TUR                   | Lontrol From Net                                                                             | Disabled                         | <b>L</b>                                                               | Print to Text File                               |

The DeviceNet Manager Enhanced Mode provides the following functions:

- Upload all GPD333 parameters (Load from Device)
- Download all GPD333 parameters (Save to Device)
- Store all GPD333 parameters to a file on the PC (Save to File)
- Retrieve all GPD333 parameters from a file on the PC (Load from File)
- Upload one GPD333 parameter (<u>M</u>odify Parameter, Load from Device)
- Download one GPD333 parameter (<u>M</u>odify Parameter, S<u>a</u>ve to Device)
- Select default value for one GPD333 parameter (Modify Parameter, Select Default)

## Chapter 7 Configuration of the GPD333 DeviceNet Parameters

- Polled Configuration
- Motor Nameplate Configuration
- Application Constants Configuration

The GPD333 DeviceNet Polled connection <u>must</u> be configured before receiving commands from a Master device. The two parameters that must be configured are:

- Polled Consuming Assembly
- Polled Producing Assembly

The <u>Polled Consuming Assembly</u> (PCA) parameter determines the format of the data that is transmitted from the Master device to the GPD333. The PCA data is transmitted from the Master device to a GPD333 with a Poll Command message. The PCA data is used to control the operation of the GPD333. One of the assemblies from the following table must be selected. See Appendix B for a bit-by-bit breakdown of the assemblies.

| Assembly<br>Number | Assembly<br>Definition                                                                                                    | # of Data<br>Bytes | Execution<br>Time |
|--------------------|----------------------------------------------------------------------------------------------------|--------------------|-------------------|
| 20*                | Basic Speed Command<br>This assembly provides: run forward, fault reset, and<br>speed reference in RPM.                                                                    | 4                  | 214 msec          |
| 21                 | Extended Speed Command<br>This assembly provides: run forward, run reverse,<br>fault reset, network control enable, network reference<br>enable, and speed command in RPM. | 4                  | 310 msec          |
| 100                | MagneTek Speed Command 1<br>This assembly provides: run, fwd/rev, multi-function<br>inputs, fault reset, and speed reference<br>in Hz.                                     | 4                  | 214 msec          |
| 102                | MagneTek Speed Command 2<br>This assembly provides: run forward, fault reset, and<br>speed reference in Hz.                                                                | 4                  | 214 msec          |

\* Assembly 20 is the default Polled Consuming Assembly

The <u>Polled Producing Assembly</u> (PPA) parameter determines the format of the data that is transmitted from the GPD333 to the Master device. The PPA data is transmitted from the GPD333 to the Master device with a Polled Response message. The PPA data is used to return the status of the GPD333 to the Master device. One of the assemblies from the following table must be selected. See Appendix B for a bit-by-bit breakdown of the assemblies.

| Assembly<br>Number | Assembly<br>Definition                                                                                                    | # of Data<br>Bytes | Execution<br>Time |
|--------------------|----------------------------------------------------------------------------------------------------|--------------------|-------------------|
| 20                 | Basic Speed Command<br>This assembly provides: run forward, fault reset, and<br>speed reference in RPM.                                                                                                  | 4                  | 314 msec          |
| 21                 | Extended Speed Command<br>This assembly provides: run forward, run reverse,<br>fault reset, network control enable, network reference<br>enable, and speed command in RPM.                               | 4                  | 464 msec          |
| 70★                | Basic Speed Status<br>This assembly provides: drive fault, running forward,<br>and actual speed in RPM.                                                                                                  | 4                  | 314 msec          |
| 100                | MagneTek Speed Command 1<br>This assembly provides: run, fwd/rev, multi-function<br>input control, fault reset, and speed reference in Hz.                                                               | 4                  | 314 msec          |
| 101                | MagneTek Speed Status<br>This assembly provides: running, fwd/rev, drive<br>ready, drive fault, multi-function output status, and<br>actual speed in Hz.                                                 | 4                  | 314 msec          |
| 102                | MagneTek Speed Command 2<br>This assembly provides: run forward, fault reset, and<br>speed reference in Hz.                                                                                              | 4                  | 314 msec          |
| 103                | MagneTek Current Status<br>This assembly provides: running, fwd/rev, drive<br>ready, drive fault, multi-function output status, and<br>actual current in % of rated current.                             | 4                  | 314 msec          |
| 104                | MagneTek Current & Speed Status<br>This assembly provides: running, fwd/rev, drive<br>ready, drive fault, multi-function output status, actual<br>current in % of rated current, and actual speed in Hz. | 6                  | 473 msec          |

\* Assembly 70 is the default Polled Producing Assembly

The PCA and PPA parameters can be accessed in various ways. If your configuration tool uses the EDS files for configuration, the PCA and PPA parameters can be accessed from the iDN: Polled Configî parameter group. If your configuration tool uses an alternate form of configuration, the DeviceNet path may be required. The following table shows both the EDS locations and the DeviceNet path for the PCA and PPA.

| Polled                    | EDS    | DeviceNet                           |
|---------------------------|--------|-------------------------------------|
| Parameter                 | Parm # | Path                                |
| Polled Consuming Assembly | 19     | Class100 / Instance1 / Attribute250 |
| Polled Producing Assembly | 20     | Class100 / Instance1 / Attribute251 |

The PCA and PPA values can only be changed when the DeviceNet Satellite is not actively processing polled input commands. If the DeviceNet Satellite is processing polled input commands, an iAccess Deniedî error will occur.

The GPD333 Motor Data <u>must</u> be configured before receiving commands from a Master device. The GPD333 uses the Motor parameters to scale the speed commands from the Master device for the motor that is being used. The Motor parameters are in the EDS parameter group iDN: Motor Dataî. The Motor parameters that must be configured are shown in the following table along with their respective EDS location and DeviceNet path.

| Motor<br>Parameter    | EDS<br>Parm # | DeviceNet<br>Path                 |
|-----------------------|---------------|-----------------------------------|
| Motor Type            | 1             | Class40 / Instance1 / Attribute3  |
| Motor Rated Current   | 2             | Class40 / Instance1 / Attribute6  |
| Motor Rated Voltage   | 3             | Class40 / Instance1 / Attribute7  |
| Motor Rated Frequency | 4             | Class40 / Instance1 / Attribute9  |
| Motor Maximum Speed   | 5             | Class40 / Instance1 / Attribute11 |
| Motor Base Speed      | 6             | Class40 / Instance1 / Attribute15 |

Usually, the required motor data can be found on the motor nameplate.

## **Application Constants Configuration**

The specific application of the GPD333 will determine whether any of the remaining GPD333 Application constants (other than those mentioned in this chapter) need to be configured. The EDS file locations of all parameters can be found in Appendix A. The DeviceNet paths of all parameters can be found in Appendix C.

## Chapter 8 Configuration of the A-B 1771-SDN Scanner Module

- The 1771-SDN Module
- Module and Channel Configuration
- Scan List Configuration

## The 1771-SDN Module

The Allen-Bradley 1771-SDN module is a DeviceNet scanner module used to interface the PLC-5ô, PLC-3ô, or PLC-2ô processors to the DeviceNet network. This chapter will summarize the steps necessary to configure the 1771-SDN module for use with the GPD333 DeviceNet Satellite.

When connected to the DeviceNet network, the 1771-SDN acts as a Master device. As a Master device, the 1771-SDN gathers input data from the Slave devices (GPD333 = slave) and distributes output data to Slave devices.

To gather input data and distribute output data the 1771-SDN uses the following types of I/O messages:

- Polled
- Strobed
- Change-of State / Cyclic

In the case of the GPD333 DeviceNet Satellite, Polled I/O messaging is used.

With respect to the network, the 1771-SDN is considered to be a Group 2 <u>Only</u> Client. By definition, a Group 2 Only Client device is UCMM capable. A Group 2 Only Client uses DeviceNetís Predefined Master/Slave Connection Set to allocate and communicate with the Group 2 Only Server devices (GPD333 = Group 2 Only Server). After allocation is complete, a Group 2 Only Client will provide UCMM functions for its Group 2 Only Server devices. If you are not a DeviceNet wizard, the definitions in this paragraph may seem rather vague.

This chapter will summarize the configuration of the 1771-SDN for operation with the GPD333 DeviceNet Satellite. For detailed information on the configuration of the 1771-SDN, see Allen-Bradley Publication 1771-6.5.118.

## Module and Channel Configuration

The DeviceNet Managerís 1771-SDN Module and Channel configuration screen is shown in Figure 8.1. Most of the information on this screen does not specifically relate to the GPD333. However, for polled operation of a GPD333 the following must be considered:

- The GPD333 will communicate with the 1771-SDN scanner using polled I/O messages. To enable polled I/O messages, the I/O Comms .... Enabled box must have an ëXí placed in it.
- The minimum poll time of the GPD333 must be considered when setting the <u>Interscan Delay</u>, the <u>Bkgd Poll Ratio</u>, and the <u>Poll Ratio</u> (See the iScan List Configurationî section of this chapter). The GPD333 minimum poll time will depend on which Assemblies have been selected as the PCA and PPA. Chapter 7 listed each Assembly along with the execution time for each assembly. To calculate the GPD333 minimum poll time, add the execution time of the PCA to the execution time of the PPA. The rate at which the 1771-SDN polls the GPD333 should <u>not be less than</u> the calculated minimum poll time.

The rate at which the 1771-SDN polls the GPD333 is determined by the Interscan Delay, the • Bkgd Poll Ratio, and the Poll Rate settings in the scanner. See Figure 8.3 for the location of the Poll Rate setting. The Poll Rate setting determines if the GPD333 is polled every scan or in the background scan. If the Poll Rate is set to eevery scani, then the rate at which the 1771-SDN polls the GPD333 is equal to the sum of Interscan Delay and the scanner processing time. If the Poll Rate is set to ebackgroundí, then the rate at which the 1771-SDN polls the GPD333 is equal to the sum of the Interscan Delay time and the scanner processing time multiplied by the Bkgd Poll Ratio. The scanner processing time is the amount of time it takes the scanner module to process the I/O messages for the devices that are in its scan list.

The scan time / poll rate calculations ...

Minimum Poll Time = PCA Execution Time + PPA Execution Time

If Poll Rate = Every Scan, then ... Minimum Poll Time < Interscan Delay + Scanner Process Time

If Poll Rate = Background, then ...

Minimum Poll Time < (Interscan Delay + Scanner Process Time) X Bkgd Poll Ratio

| Figure 8.1                                                                                                    |                                                                                     |                                                            |                                                                                                    |  |  |  |  |  |  |  |  |
|----------------------------------------------------------------------------------------------------|-------------------------------------------------------------------------------------|------------------------------------------------------------|----------------------------------------------------------------------------------------------------|--|--|--|--|--|--|--|--|
| 1771-SDN Module and                                                                                                    | Channel Confi                                                                       | guration : [N                                              | IANUAL.SM7]                                                                                                    |  |  |  |  |  |  |  |  |
| Module Settings      Project Name:      Module Name:      Access      DeviceNet      ±      Density      ½ Slot : Quad Density <u>B</u> ack      0 <u>G</u> roup      0        | PLC Interfa<br>BXfer 6 <u>2</u><br>BXfer 6 <u>1</u><br>BXfer 6 <u>0</u><br>BXfer 59 | Ace Addresses<br>Input<br>N21:0<br>N22:0<br>N23:0<br>N24:0 | Output<br>N11:0<br>N12:0<br>N13:0<br>N14:0                                                                                   |  |  |  |  |  |  |  |  |
| Sl <u>o</u> t 0<br>C <u>h</u> annel Select A <u>±</u> N<br>Channel A Settings<br>I/O Comms <u>× E</u> nabled<br>Inters <u>c</u> an Delay 175 ms.<br>B <u>kg</u> d Poll Ratio 4 | etwork Name: 4<br>hannel Node Ad                                                    | _02<br> dress: 1                                           | Load From<br><u>SDN</u> <u>F</u> ile<br>Save To<br><u>SDN</u> F <u>i</u> le<br>Select Defaults<br><u>M</u> odule <u>Chan</u> |  |  |  |  |  |  |  |  |
| Close Help                                                                                                    | Assign Names fi                                                                     | rom <u>P</u> roject                                        | Edit Scan <u>L</u> ist                                                                                                    |  |  |  |  |  |  |  |  |

The Scan List Editor screens are used to add devices to the 1771-SDN module's scan list. After a GPD333 node has been added to the scan list, the minimum must be configured:

• The <u>Active in Scanlist</u> box must contain an ëXí. Placing an ëXí in this box will cause the scanner to communicate with the selected GPD333 device via I/O messages (polled and/or strobed). See Figure 8.2.

|              |           |                |          |                | -           |          |    |                        |
|--------------|-----------|----------------|----------|----------------|-------------|----------|----|------------------------|
|              |           | 1771-SDN S     | can List | Editor: B      | oth Chann   | els : [M | AN | UAL.SL7]               |
| <u>N</u> ode | Name      | Mapped         | Active   | Rx Size        | Tx Size     | Туре     |    | Load From              |
| A10          |           | No/No          | Yes      | 4              | 4           | P        | +  | SDN File               |
| A11          |           | No/No          | Yes      | 4              | 4           | P        |    |                        |
| A12          |           | No/No          | Yes      | 4              | 4           | P        | -  | Save To                |
| A13          |           | No/No          | Yes      | 4              | 4           | P        |    |                        |
| A14          |           | No/No          | Yes      | 4              | 4           | P        |    | SDN File               |
| A15          |           | No/No          | Yes      | 4              | 4           | P        |    |                        |
| A20          |           | No/No          | Yes      | 4              | 4           | P        |    | Add Devices From-      |
| A21          |           | No/No          | Yes      | 4              | 4           | P        |    |                        |
| A22          |           | No/No          | Yes      | 4              | 4           | P        | _  | Proi Who               |
| A23          |           | No/No          | Yes      | 4              | 4           | P        | +  |                        |
| ⊤Edit Se     | election- |                |          |                |             |          | _  | Scan List Tools        |
| D 4 1        |           | C Daine        |          | 5              | X Active In | Scanlis  | t  |                        |
| Prod         | ype: Al   | L Drive        |          | 6              | Assian Keu  | To       |    | Auto <u>M</u> ap       |
| Vendo        | n: M      | agnetek        |          |                |             |          |    |                        |
| Cat N        | D: D:     | SO20 (1.5A 23  | 30V)     |                | 🛛 🗙 Device  | Туре     |    | Datata <u>b</u> ie Map |
| Revisi       | ion: M    | ajor O Minor O | l        |                | X Vendor    |          |    | Display Filtore        |
|              |           | ·              |          |                | X Cat No    |          |    | Display Filters        |
| <u>E</u> dit | 1/O Para  | ameters        | Be       | emo <u>v</u> e |             |          |    | Print to File          |
|              |           |                |          |                |             | ILI      |    |                        |
|              |           |                |          |                |             |          |    |                        |
| Clo          | se        | Help           | Se       | lect All       |             |          |    |                        |
|              |           |                |          |                |             |          |    |                        |

| Figure 8 | 3.2 |
|----------|-----|
|----------|-----|

- The I/O Type / Polled box must contain an ëXí. Placing an ëXí in this box indicates to the scanner that the GPD333 is a polled device. See Figure 8.3.
- Enter the I/O Setup / Poll Rx Size. The number placed in this box should match the number of bytes that are received from the GPD333 when polled. This number should be set equal to the number of bytes contained in the Assembly which was selected as the Polled Producing Assembly. The number of bytes per Assembly can be found in Appendix B or Chapter 7. See Figure 8.3.
- Enter the I/O Setup / Poll Tx Size. The number placed in this box should match the number of bytes that are transmitted to the GPD333 when polled. This number should be set equal to the number of bytes contained in the Assembly which was selected as the Polled Consuming Assembly. The number of bytes per Assembly can be found in Appendix B or Chapter 7. See Figure 8.3
- Select the desired Poll Rate setting. Your application will determine whether it is best to poll the GPD333 every scan or as a background device. The previous section of this chapter provides information on calculating the GPD333(s minimum allowable poll rate. See Figure 8.3.

| Figure 8.3              |                       |          |  |  |  |  |  |  |  |  |  |  |
|-------------------------|-----------------------|----------|--|--|--|--|--|--|--|--|--|--|
| 😑 🛛 Edit Devi           | ce I/O Pa             | rameters |  |  |  |  |  |  |  |  |  |  |
| 1/О Туре                |                       | ОК       |  |  |  |  |  |  |  |  |  |  |
| <u>S</u> trobed         |                       | Cancel   |  |  |  |  |  |  |  |  |  |  |
| E Polled                |                       | Help     |  |  |  |  |  |  |  |  |  |  |
| I/O Setup               |                       |          |  |  |  |  |  |  |  |  |  |  |
| Strobe <u>R</u> x Size: | 0                     | Bytes    |  |  |  |  |  |  |  |  |  |  |
| Poll R <u>x</u> Size:   | 4                     | Bytes    |  |  |  |  |  |  |  |  |  |  |
| Poll <u>T</u> x Size:   | 4                     | Bytes    |  |  |  |  |  |  |  |  |  |  |
| P <u>o</u> ll Rate:     | Backgrou              | nd 🛨     |  |  |  |  |  |  |  |  |  |  |
| Loa                     | Every Sca<br>Backgrou | an<br>nd |  |  |  |  |  |  |  |  |  |  |

• Map the polled input data into the PLC data table. The polled input data is the data that is returned from the GPD333 to the 1771-SDN during polling. The configuration/byte order of this data is determined by the Polled Producing Assembly (See Appendix B for details). See Figure 8.4 for PLC input mapping.

| -        | - 1771-SDN Datatable Map |       |                |       |               |          |      |        |       |       |         |      |        |              |        |        |     |
|----------|--------------------------|-------|----------------|-------|---------------|----------|------|--------|-------|-------|---------|------|--------|--------------|--------|--------|-----|
|          | 15                       | 14    | 13             | 12    | 11            | 10       | 09   | 08     | 07    | 06    | 05      | 04   | 03     | 02           | 01     | 00     |     |
| N21:000  | R                        | R     | R              | R     | R             | R        | R    | R      | R     | R     | R       | R    | R      | R            | R      | R      | +   |
| N21:001  | A10                      | A10   | A10            | A10   | A10           | A10      | A10  | A10    | A10   | A10   | A10     | A10  | A10    | A10          | A10    | A10    |     |
| N21:002  | A10                      | A10   | A10            | A10   | A10           | A10      | A10  | A10    | A10   | A10   | A10     | A10  | A10    | A10          | A10    | A10    |     |
| N21:003  | A11                      | A11   | A11            | A11   | A11           | A11      | A11  | A11    | A11   | A11   | A11     | A11  | A11    | A11          | A11    | A11    |     |
| N21:004  | A11                      | A11   | A11            | A11   | A11           | A11      | A11  | A11    | A11   | A11   | A11     | A11  | A11    | A11          | A11    | A11    |     |
| N21:005  | -                        | -     | -              | -     | -             | -        | -    |        | -     | -     | -       |      | -      | -            | -      | -      |     |
| N21:006  | -                        | -     | -              | -     | -             |          |      |        | -     |       | -       |      | -      | -            | -      |        |     |
| N21:007  | -                        | -     | -              | -     | -             | -        | -    |        | -     | -     | -       | -    | -      | -            | -      | -      |     |
| N21:008  | -                        | -     | -              | -     | -             | -        | -    | -      | -     | -     | -       |      | -      | -            | -      | -      |     |
| N21:009  | -                        |       | -              | -     | -             |          |      |        | -     |       |         |      | -      |              |        | -      | +   |
| Display  | Mode                     | : • I | ) ata <u>E</u> | ntry  | 0 <u>B</u>    | rowse    | •    |        | ۵     | ouble | e-click | on v | ord to | o disp       | lay bi | t mapp | ing |
| Device   | <u>S</u> elec            | t: 🗚  | 1              |       | AC            | Drive    | DSC  | 21 (3. | 0A 23 | 30V)  |         |      |        |              |        | 4      | :   |
| Dat      | а Мар                    | : • I | nput           | 0 [   | <u>)</u> utpu | t        |      |        |       |       |         |      | [      | Арр          | ly Seg | ment   | ]   |
| Map Se   | gment                    | : • : | <u>1 O 2</u>   | 03    | 04            | <u>l</u> |      |        |       |       |         |      | ĺ      | Dele         | te Se  | ament  | 1   |
| Map Data | a <u>F</u> rom           | : Pol | l Mes          | sage  |               | Ŧ        | Byte | ÷ 0    |       | Bit   | 0       |      | L      | <u>D</u> 010 |        | ginon  |     |
| Map Da   | ata <u>T</u> o           | : Blo | ck Tr          | ansfe | r 62          | Ŧ        | N21  | : 3    |       | Bit   | 0       | •    | lo. Bi | ts 32        |        |        |     |
| Close    |                          | Help  |                |       |               |          |      |        |       |       |         |      | (      | <u>P</u> ri  | nt to  | File   |     |

Figure 8.4

• Map the polled output data into the PLC data table. The polled output data is the data that is transmitted from the 1771-SDN to the GPD333 during polling. The configuration/byte order of this data is determined by the Polled Consuming Assembly (See Appendix B for details). See Figure 8.5 for PLC output mapping.

| -        | 1771-SDN Datatable Map                                      |       |                |      |               |          |      |        |       |       |         |      |        |             |        |         |      |
|----------|-------------------------------------------------------------|-------|----------------|------|---------------|----------|------|--------|-------|-------|---------|------|--------|-------------|--------|---------|------|
|          | 15                                                          | 14    | 13             | 12   | 11            | 10       | 09   | 08     | 07    | 06    | 05      | 04   | 03     | 02          | 01     | 00      |      |
| N11:000  | B                                                           | R     | B              | R    | R             | R        | R    | R      | R     | R     | R       | R    | R      | R           | B      | B       | +    |
| N11:001  | A11                                                         | A11   | A11            | A11  | A11           | A11      | A11  | A11    | A11   | A11   | A11     | A11  | A11    | A11         | A11    | A11     |      |
| N11:002  | A11                                                         | A11   | A11            | A11  | A11           | A11      | A11  | A11    | A11   | A11   | A11     | A11  | A11    | A11         | A11    | A11     |      |
| N11:003  | A12                                                         | A12   | A12            | A12  | A12           | A12      | A12  | A12    | A12   | A12   | A12     | A12  | A12    | A12         | A12    | A12     |      |
| N11:004  | A12                                                         | A12   | A12            | A12  | A12           | A12      | A12  | A12    | A12   | A12   | A12     | A12  | A12    | A12         | A12    | A12     |      |
| N11:005  | A13                                                         | A13   | A13            | A13  | A13           | A13      | A13  | A13    | A13   | A13   | A13     | A13  | A13    | A13         | A13    | A13     |      |
| N11:006  | A13                                                         | A13   | A13            | A13  | A13           | A13      | A13  | A13    | A13   | A13   | A13     | A13  | A13    | A13         | A13    | A13     |      |
| N11:007  | -                                                           | -     | -              | -    |               |          | -    | -      |       |       | -       | -    | -      | -           | -      | -       |      |
| N11:008  | -                                                           | -     | -              | -    |               |          | -    | -      |       | -     | -       | -    | -      | -           | -      | -       |      |
| IN11:009 |                                                             |       | -              |      |               |          |      |        |       |       |         |      |        |             | -      |         | +    |
| Display  | Mode                                                        | : • • | ) ata <u>E</u> | ntry | 0 <u>B</u>    | rowse    | ;    |        | C     | ouble | e-click | on w | ord to | o disp      | lay bi | t mapp  | oing |
| Device   | <u>S</u> elec                                               | t: 🚹  | 3              | _    | AC            | Drive    | DSO  | 23 (6. | 5A 23 | 30V)  | _       | _    | _      | _           | _      | 4       |      |
| Dal      | ta Map                                                      | : O ! | <u>I</u> nput  | •    | <u>)</u> utpu | t        |      |        |       |       |         |      | ſ      | Арр         | ly Seg | ment    | 1    |
| Map Se   | egmenl                                                      | • • : | <u>102</u>     | 203  |               | Ŀ        |      |        |       |       |         |      | ĺ      | Dele        | te Se  | ament   | ī    |
| Map D    | ata <u>T</u> o                                              | : Pol | ll Mes         | sage |               | <b>±</b> | Byte | • O    |       | Bit   | 0       |      | l      | Dele        |        | ginerik | J    |
| Map Dat  | Map Data From: Block Transfer 62 🛨 N11: 5 Bit 0 No. Bits 32 |       |                |      |               |          |      |        |       |       |         |      |        |             |        |         |      |
| Close    |                                                             | Help  |                |      |               |          |      |        |       |       |         |      | (      | <u>P</u> ri | nt to  | File    | ]    |

Figure 8.5

## Chapter 9 Configuration of the A-B 1747-SDN Scanner Module

- The 1747-SDN Module
- Module and Channel Configuration
- Scan List Configuration

## The 1747-SDN Module

The Allen-Bradley 1747-SDN module is a DeviceNet scanner module used to interface SLC 5/02, 5/03, or 5/04 processors to the DeviceNet network. This chapter will summarize the steps necessary to configure the 1747-SDN module for use with the GPD333 DeviceNet Satellite.

When connected to the DeviceNet network, the 1747-SDN acts as a Master device. As a Master device, the 1747-SDN gathers input data from the Slave devices (GPD333 = slave) and distributes output data to Slave devices.

To gather input data and distribute output data the 1747-SDN uses the following types of I/O messages:

- Polled
- Strobed
- Change-of-State / Cyclic

In the case of the GPD333 DeviceNet Satellite, Polled I/O messaging is used.

With respect to the network, the 1747-SDN is considered to be a Group 2 <u>Only</u> Client. By definition, a Group 2 Only Client device is UCMM capable. A Group 2 Only Client uses DeviceNetis Predefined Master/Slave Connection Set to allocate and communicate with the Group 2 Only Server devices (GPD333 = Group 2 Only Server). After allocation is complete, a Group 2 Only Client will provide UCMM functions for its Group 2 Only Server devices. If you are not a DeviceNet wizard, the definitions in this paragraph may seem rather vague.

This chapter will summarize the configuration of the 1747-SDN for operation with the GPD333 DeviceNet Satellite. For detailed information on the configuration of the 1747-SDN, see Allen-Bradley Publication 1747-6.5.2.

## Module and Channel Configuration

The DeviceNet Managerís 1747-SDN Module and Channel configuration screen is shown in Figure 9.1. Most of the information on this screen does not specifically relate to the GPD333. However, for polled operation of a GPD333 the following must be considered:

- The GPD333 will communicate with the 1747-SDN scanner using polled I/O messages. To enable polled I/O messages, the <u>I/O Comms .... Enabled</u> box must have an ëXí placed in it.
- The minimum poll time of the GPD333 must be considered when setting the <u>Interscan Delay</u>, the <u>Bkgd Poll Ratio</u>, and the <u>Poll Ratio</u> (See the iScan List Configurationî section of this chapter). The GPD333 minimum poll time will depend on which Assemblies have been selected as the PCA and PPA. Chapter 7 listed each Assembly along with the execution time for each assembly. To calculate the GPD333 minimum poll time, add the execution time of the PCA to the execution time of the PPA. The rate at which the 1747-SDN polls the GPD333 should <u>not be less than</u> the calculated minimum poll time.

The rate at which the 1747-SDN polls the GPD333 is determined by the Interscan Delay, the • Bkgd Poll Ratio, and the Poll Rate settings in the scanner. See Figure 9.3 for the location of the Poll Rate setting. The Poll Rate setting determines if the GPD333 is polled every scan or in the background scan. If the Poll Rate is set to eevery scani, then the rate at which the 1747-SDN polls the GPD333 is equal to the sum of Interscan Delay and the scanner processing time. If the Poll Rate is set to ebackgroundí, then the rate at which the 1747-SDN polls the GPD333 is equal to the sum of the Interscan Delay time and the scanner processing time multiplied by the Bkgd Poll Ratio. The scanner processing time is the amount of time it takes the scanner module to process the I/O messages for the devices that are in its scan list.

The scan time / poll rate calculations ...

Minimum Poll Time = PCA Execution Time + PPA Execution Time

If Poll Rate = Every Scan, then ... Minimum Poll Time < Interscan Delay + Scanner Process Time

If Poll Rate = Background, then ... Minimum Poll Time < (Interscan Delay + Scanner Process Time) X Bkgd Poll Ratio

| Figure 9.1                        |                                                                                                    |  |  |  |  |  |  |  |  |  |  |
|-----------------------------------|----------------------------------------------------------------------------------------------------|--|--|--|--|--|--|--|--|--|--|
| 😑 1747-SDN Module Con             | figuration : [PROJECT]                                                                             |  |  |  |  |  |  |  |  |  |  |
| Module Settings                   |                                                                                                    |  |  |  |  |  |  |  |  |  |  |
| Project Name: MANUAL              | Network Name: MANUAL                                                                               |  |  |  |  |  |  |  |  |  |  |
| Module Name: slc mstr             | Node Address: 0                                                                                    |  |  |  |  |  |  |  |  |  |  |
| Access DeviceNet ±                | Slo <u>t</u> 1                                                                                     |  |  |  |  |  |  |  |  |  |  |
| I/O Comms                         | Load From<br><u>SDN</u> <u>File</u><br><u>Module Defaults</u><br>Save To<br><u>SDN</u> <u>File</u> |  |  |  |  |  |  |  |  |  |  |
| Assign Names from <u>P</u> roject | Edit Scan <u>L</u> ist                                                                             |  |  |  |  |  |  |  |  |  |  |
| Close Help                        |                                                                                                    |  |  |  |  |  |  |  |  |  |  |

The Scan List Editor screens are used to add devices to the 1747-SDN module's scan list. After a GPD333 node has been added to the scan list, the minimum must be configured:

• The <u>Active in Scanlist</u> box must contain an ëXí. Placing an ëXí in this box will cause the scanner to communicate with the selected GPD333 device via I/O messages (polled and/or strobed). See Figure 9.2.

| 1747-SDN Scan List Editor : [PROJ]            |                     |
|-----------------------------------------------|---------------------|
|                                               |                     |
| Node Name Mapped Active Hx Size Ix Size Type  | m                   |
| 10 No/No Yes 4 4 P + SDN                      | File                |
| 11 No/No Yes 4 4 P                            |                     |
| 12 No/No Yes 4 4 P Save To                    |                     |
| 13 No/No Yes 4 4 P                            |                     |
| 14 No/No Yes 4 4 P SDN                        | File                |
| 15 No/No Yes 4 4 P                            |                     |
| 20 No/No Yes 4 4 P Add Dev                    | ices From           |
| 21 No/No Yes 4 4 P                            |                     |
| 22 No/No Yes 4 4 P Proj                       | Who                 |
| 23 No/No Yes 4 4 P 🛨 💶                        |                     |
| Edit Selection Scan Lis                       | t Tools             |
| Prod Tupo: AC Drive                           | Man                 |
| Assign Key To                                 | о <u>м</u> ар       |
| Vendor: Magnetek                              | ble Man             |
| Cat No: DS020 (1.5A 230V) X Device Lype       | пе мар              |
| Revision: Major O Minor O 🛛 🛛 🗹 Vendor Displa | u Filters           |
| Cat No.                                       | y T I <u>i</u> coro |
| Edit I/O Parameters Remove Revision Print     | to File             |
|                                               |                     |
|                                               |                     |
|                                               |                     |

| F | ig | ur | е | 9 | .2 |  |
|---|----|----|---|---|----|--|
|   |    |    |   |   |    |  |

- The I/O Type / Polled box must contain an ëXí. Placing an ëXí in this box indicates to the scanner that the GPD333 is a polled device. See Figure 9.3.
- Enter the I/O Setup / Poll Rx Size. The number placed in this box should match the number of bytes that are received from the GPD333 when polled. This number should be set equal to the number of bytes contained in the Assembly which was selected as the Polled Producing Assembly. The number of bytes per Assembly can be found in Appendix B or Chapter 7. See Figure 9.3.
- Enter the I/O Setup / Poll Tx Size. The number placed in this box should match the number of bytes that are transmitted to the GPD333 when polled. This number should be set equal to the number of bytes contained in the Assembly which was selected as the Polled Consuming Assembly. The number of bytes per Assembly can be found in Appendix B or Chapter 7. See Figure 9.3
- Select the desired Poll Rate setting. Your application will determine whether it is best to poll the GPD333 every scan or as a background device. The previous section of this chapter provides information on calculating the GPD333(s minimum allowable poll rate. See Figure 9.3.

| Figure 9.3              |                          |           |  |  |  |  |  |  |  |  |  |  |
|-------------------------|--------------------------|-----------|--|--|--|--|--|--|--|--|--|--|
| 😑 📃 Edit Devi           | ice I/O P                | arameters |  |  |  |  |  |  |  |  |  |  |
| 1/О Туре                |                          | ОК        |  |  |  |  |  |  |  |  |  |  |
| <u>S</u> trobed         |                          | Cancel    |  |  |  |  |  |  |  |  |  |  |
| ▼ Polled                |                          | Help      |  |  |  |  |  |  |  |  |  |  |
| 1/O Setup               |                          |           |  |  |  |  |  |  |  |  |  |  |
| Strobe <u>R</u> x Size: | 0 Bytes                  |           |  |  |  |  |  |  |  |  |  |  |
| Poll R <u>x</u> Size:   | 4                        | Bytes     |  |  |  |  |  |  |  |  |  |  |
| Poll <u>T</u> x Size:   | 4                        | Bytes     |  |  |  |  |  |  |  |  |  |  |
| P <u>o</u> ll Rate:     | Backgro                  | und 🛨     |  |  |  |  |  |  |  |  |  |  |
|                         | Every Scan<br>Background |           |  |  |  |  |  |  |  |  |  |  |

• Map the polled input data into the SLC data table. The polled input data is the data that is returned from the GPD333 to the 1747-SDN during polling. The configuration/byte order of this data is determined by the Polled Producing Assembly (See Appendix B for details). See Figure 9.4 for SLC input mapping.

| -       |                                                                                 |        |               |              |               | 174      | 7-SD         | N Dat  | tatab  | le Ma | ър |    |       |          |        |       |   |
|---------|---------------------------------------------------------------------------------|--------|---------------|--------------|---------------|----------|--------------|--------|--------|-------|----|----|-------|----------|--------|-------|---|
|         | 15                                                                              | 14     | 13            | 12           | 11            | 10       | 09           | 08     | 07     | 06    | 05 | 04 | 03    | 02       | 01     | 00    |   |
| M1:1.0  | 10                                                                              | 10     | 10            | 10           | 10            | 10       | 10           | 10     | 10     | 10    | 10 | 10 | 10    | 10       | 10     | 10    | + |
| MILLI   | 10                                                                              | 10     | 10            | 10           | 10            | 10       | 10           | 10     | 10     | 10    | 10 | 10 | 10    | 10       | 10     | 10    |   |
| M1:1.2  | 11                                                                              | 11     | 11            | 11           | 11            | 11       | 11           | 11     | 11     | 11    | 11 | 11 | 11    | 11       | 11     | 11    |   |
| M1:1.3  |                                                                                 |        |               |              |               |          |              |        |        |       |    |    |       |          |        |       |   |
| MI:1.4  | -                                                                               | -      | -             | -            | -             | -        | -            | -      | -      | -     | -  | -  | -     | -        | -      | -     |   |
| MI:1.5  | -                                                                               | -      | -             | -            | -             | -        | -            | -      | -      | -     | -  | -  | -     | -        | -      | -     |   |
| MI:1.6  | -                                                                               | -      | -             | -            | -             | -        | -            | -      | -      | -     | -  | -  | -     | -        | -      | -     |   |
| MI:1.7  | -                                                                               | -      | -             | -            | -             | -        | -            | -      | -      | -     | -  | -  | -     | -        | -      | -     |   |
| M1:1.8  | -                                                                               | •      | •             |              | •             | -        |              |        | -      | •     | •  | •  |       |          | •      | -     | + |
| Display | Display Mode: O Data Entry O Browse Double-click on word to display bit mapping |        |               |              |               |          |              |        |        |       |    |    |       |          |        |       |   |
| Device  | <u>S</u> elec                                                                   | :t: 11 |               |              | AC            | Drive    | DSO          | 21 (3. | .0A 23 | 30V)  |    |    |       |          |        |       | ± |
| Dal     | ta Map                                                                          | n: 🖲   | <u>I</u> nput | 0            | <u>O</u> utpu | ıt       |              |        |        |       |    |    |       | Арр      | oly Se | gment |   |
| Map Se  | egmen                                                                           | t 🔘    | 10.           | <u>2</u> O : | <u>3</u> O .  | <u>4</u> |              |        |        |       |    |    |       | Dele     | ete Se | amen  | 5 |
| Map Dat | a <u>F</u> ron                                                                  | n: Pa  | ll Me:        | ssage        |               | Ŧ        | Byt          | e 0    |        | Bi    | tO |    |       |          |        | ginen |   |
| Map D   | ata <u>T</u> e                                                                  | o: M   | File          |              |               | Ŧ        | <b>M1</b> :1 | 1. 2   |        | Bi    | tO |    | No. B | its 32   |        | ]     |   |
| Close   |                                                                                 | Help   |               |              |               |          |              |        |        |       |    |    |       | <u>P</u> | int to | File  |   |

Figure 9.4

• Map the polled output data into the SLC data table. The polled output data is the data that is transmitted from the 1747-SDN to the GPD333 during polling. The configuration/byte order of this data is determined by the Polled Consuming Assembly (See Appendix B for details). See Figure 9.5 for SLC output mapping.

| -                                                                                | T747-SDN Datatable Map                                                             |                                                   |                                         |                             |                                             |                                          |                         |               |        |            |         |        |        |                        |                           |         |    |
|----------------------------------------------------------------------------------|------------------------------------------------------------------------------------|---------------------------------------------------|-----------------------------------------|-----------------------------|---------------------------------------------|------------------------------------------|-------------------------|---------------|--------|------------|---------|--------|--------|------------------------|---------------------------|---------|----|
|                                                                                  | 15                                                                                 | 14                                                | 13                                      | 12                          | 11                                          | 10                                       | 09                      | 08            | 07     | 06         | 05      | 04     | 03     | 02                     | 01                        | 00      |    |
| M0:1.0                                                                           | 10                                                                                 | 10                                                | 10                                      | 10                          | 10                                          | 10                                       | 10                      | 10            | 10     | 10         | 10      | 10     | 10     | 10                     | 10                        | 10      | +  |
| M0:1.1                                                                           | 10                                                                                 | 10                                                | 10                                      | 10                          | 10                                          | 10                                       | 10                      | 10            | 10     | 10         | 10      | 10     | 10     | 10                     | 10                        | 10      |    |
| M0:1.2                                                                           | 11                                                                                 | 11                                                | 11                                      | 11                          | 11                                          | 11                                       | 11                      | 11            | 11     | 11         | 11      | 11     | 11     | 11                     | 11                        | 11      |    |
| M0:1.3                                                                           | 11                                                                                 | 11                                                | 11                                      | 11                          | 11                                          | 11                                       | 11                      | 11            | 11     | 11         | 11      | 11     | 11     | 11                     | 11                        | 11      |    |
| M0:1.4                                                                           |                                                                                    | -                                                 | -                                       | -                           |                                             |                                          |                         | -             |        | -          | -       |        |        | -                      |                           |         |    |
| M0:1.5                                                                           |                                                                                    |                                                   | -                                       | -                           | -                                           |                                          |                         | -             |        |            | -       |        |        | -                      |                           | -       |    |
| M0:1.6                                                                           |                                                                                    |                                                   | -                                       | -                           | -                                           | -                                        | -                       | -             | -      |            | -       |        | -      | -                      | -                         | -       |    |
| M0:1.7                                                                           | -                                                                                  |                                                   | -                                       | -                           | -                                           | -                                        | -                       | -             | -      |            | -       |        | -      | -                      | -                         | -       |    |
| M0:1.8                                                                           | -                                                                                  |                                                   | -                                       | -                           | -                                           | -                                        | -                       | -             | -      |            | -       |        | -      | -                      | -                         | -       |    |
| M0:1.9                                                                           | -                                                                                  |                                                   | -                                       | •                           | •                                           |                                          | -                       | -             |        | •          | -       |        |        |                        |                           | -       | +  |
| Display Mode:   Data Entry O Browse  Double-click on word to display bit mapping |                                                                                    |                                                   |                                         |                             |                                             |                                          |                         |               |        |            |         |        |        |                        |                           |         |    |
| Display                                                                          | y Mode                                                                             | e: 🔘                                              | Data                                    | <u>E</u> ntry               | 0 [                                         | <u>3</u> rows                            | e                       |               |        | Doub       | e-ciic  | KON    | wora ( | o aist                 | лау п                     | n mapp  | my |
| Display<br>Device                                                                | y Mode<br><u>S</u> elec                                                            | e: •<br>st: 10                                    | Data j                                  | <u>E</u> ntry               | O <u>e</u><br>AC I                          | <u>B</u> rows<br>Drive                   | e<br>DSC                | 20 (1.        | .5A 23 | 30V)       | le-ciic | KON    | wora ( | o aist                 | лау п                     | it mapp |    |
| Display<br>Device<br>Dai                                                         | y Mode<br><u>S</u> elec<br>ta Maj                                                  | e: •<br>x: 10<br>p: ()                            | Data<br>I<br>Input                      | Entry                       | <u>0</u><br>AC 1<br><u>O</u> utpu           | <u>3</u> rows<br>Drive<br>It             | e<br>DSC                | 20 (1.        | .5A 23 | 30V)       | ie-ciic | KON    | word   | o aisp                 | nay D<br>Ily Se           | gment)  |    |
| Display<br>Device<br>Dat<br>Map Se                                               | y Mode<br><u>S</u> elec<br>ta Maj<br>egmen                                         | e: •<br>st: 10<br>p: •)<br>st: •                  | Data<br>Input                           | <u>E</u> ntry<br>()<br>2 () | O <u>F</u><br>AC I<br>Outpu                 | <u>3</u> rows<br>Drive<br>It<br><u>4</u> | e<br>DSO                | 20 (1.        | .5A 23 | 30V)       |         | KON    | word ( | o aist                 | nay D<br>Ily Se           | gment   |    |
| Display<br>Device<br>Dai<br>Map Se                                               | y Mode<br><u>S</u> elec<br>ta Maj<br>egmen                                         | e: ()<br>xt:  10<br>p: ()<br>ut: ()               | Data                                    | <u>E</u> ntry<br><u>2</u>   | <u>AC</u><br><u>O</u> utpu<br><u>3</u> O    | 3 rows<br>Drive<br>It<br>4               | e<br>DSC                | 20 (1.        | .5A 23 | 30V)       |         | K ON 1 | word   | o aist<br><u>D</u> ele | oly Se<br>ate Se          | gment   |    |
| Display<br>Device<br>Da<br>Map Se<br>Map D                                       | y Mode<br>s <u>S</u> elec<br>ta Maj<br>egmen<br>lata <u>T</u> i                    | e: (•)<br>xt:  10<br>p: (-)<br>nt: (•)<br>o:  Pc  | Data<br>Input<br><u>1</u> 0.            | • <u>2</u> • .              | O <u>F</u><br>AC I<br>Outpu<br><u>3</u> O : | 3rows<br>Drive<br>It<br>4                | e<br>DSC<br>Byt         | 20 (1.<br>e 0 | .5A 23 | 30V)<br>Bi | t O     |        | word   | <u>Apr</u>             | nay b<br>nly Se<br>ete Se | gment   |    |
| Display<br>Device<br>Dai<br>Map Se<br>Map D<br>Map Dat                           | y Modé<br>: <u>S</u> elec<br>ta Maj<br>egmen<br>Pata <u>T</u> r<br>ta <u>F</u> ror | e: •<br>xt: 10<br>p: ()<br>ut: •<br>o: Pc<br>n: M | Data<br>Input<br>10.<br>oll Me:<br>File | Entry<br>2<br>ssage         | 0 <u>F</u><br>AC 1<br>Outpu<br>3 0          | 3rows<br>Drive<br>It<br>4<br>•           | e<br>DSO<br>Byt<br>MO:1 | e 0           | 5A 23  | Bil<br>Bil | t O     |        | No. B  | Apr<br>Dela<br>its 32  | nay D<br>nly Se<br>ete Se | gment   |    |

Fiaure 9.5

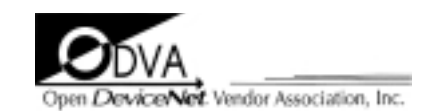

Data subject to change without notice. NCL, GPD, and VCD are trademarks of MagneTek, Inc. DeviceNet is a trademark of Open DeviceNet Vendor Association (ODVA).

MagneTek Drives and Systems 16555 West Ryerson Road New Berlin, WI 53151-0935 (800) 541-0939, (414) 782-0200, FAX (414) 782-3418

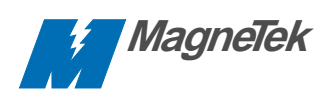

TM 4336 © 1997 MagneTek, Inc. 1/97